### 1-1 メニューの内容

AT-D39SⅢデータ入力ソフト(以下、「本ソフト」と記します)を起動したときに、最初に表示される画面です。各種操作のプラットホームになります。

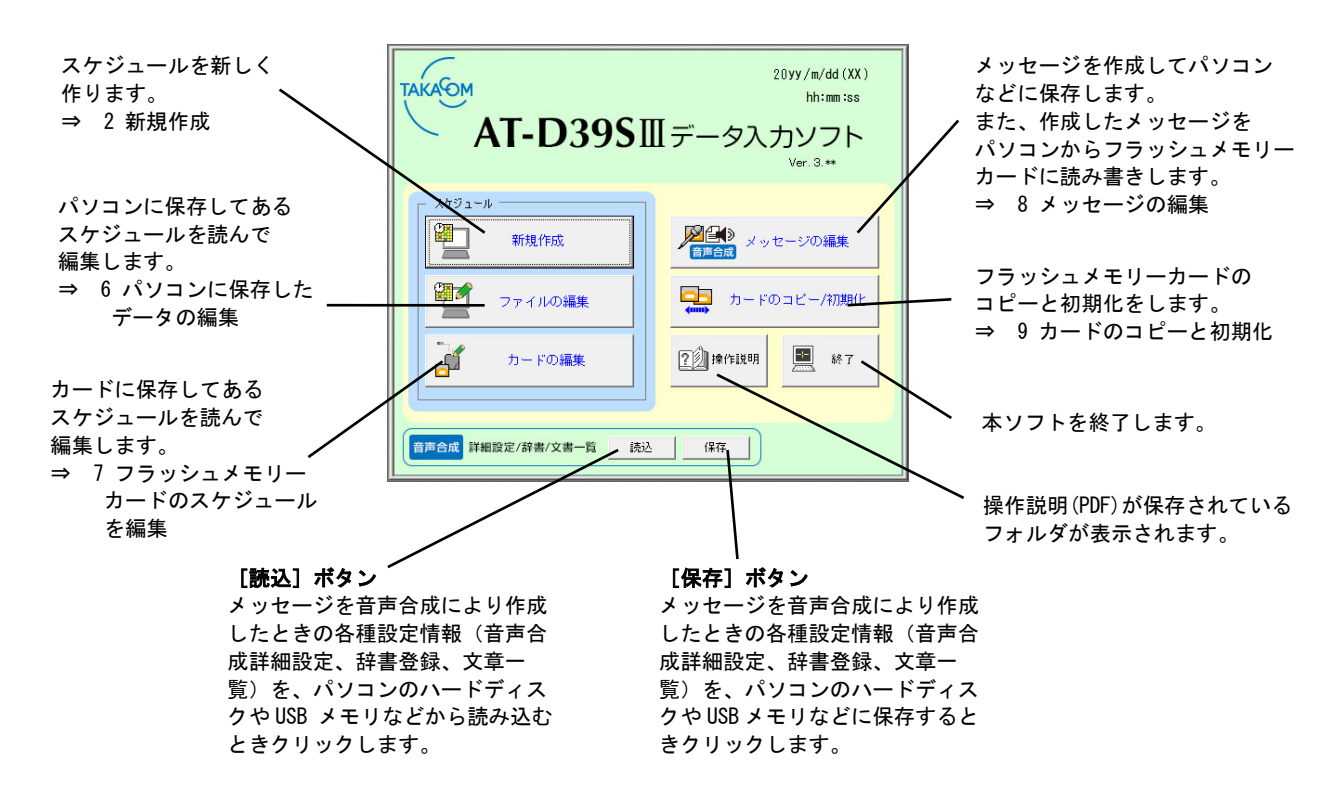

### < こんなことができます >

#### ● タイマーを使う

AT-D39SⅢ(以下、「本装置」と記します)でプログラムタイマーを使うためのスケジュールを作成します。作成した スケジュールは、フラッシュメモリーカード(以下、「フラッシュメモリーカード」または「カード」と記します)に書き込 みます。書き込んだフラッシュメモリーカードを本装置に装着し、[タイマー]ボタンを押すとプログラムタイマーを使う準備 が完了します。この状態で、[応答]ボタンを押すと本装置をタイマーで運用することができます。応答の入り/切り、メッセー ジの切り替えがすべて自動で行われます。

スケジュールには、「曜日」、「祝日」、「特定日」の3種類があります。優先度は「特定日」が最も高く、以下「祝日」、 「曜日」の順です。

#### <プログラムタイマーの有効期間について>

登録したプログラムタイマーの有効期間は、登録した年を含め最大 10 年です。

(例 1) 2018/1/1 に登録した場合 ⇒ 有効期限: 2027/12/31 (有効期間: 10 年)

(例 2) 2018/10/1 に登録した場合 ⇒ 有効期限: 2027/12/31 (有効期間: 9 年と 92 日)

そのため、有効期間内にプログラムタイマーを再登録してください。

● スケジュールをパソコンに保存する

作成したスケジュールをパソコンに保存しておくことができます。保存したスケジュールを読んで、そのまま、または編集し てフラッシュメモリーカードに書き込むことができます。

#### ● メッセージをパソコンに保存する

音声合成機能によりテキストファイルなどからコピーペーストした文章や、キーボードから入力した文章を音声メッセージに 変換して、作成された各種メッセージをパソコンなどに保存することができます。また、パソコンに保存してあるメッセージ をフラッシュメモリーカードに書き込むことができます。

### ● カードのコピー

フラッシュメモリーカードの内容を読み込んで、ほかのカードに書き込むことができます。複数の同一内容のカードを、簡単に作ることができます。

#### ● カードの種類

対応しているフラッシュメモリーカードは次のとおりです。

| 型名            | 録音容量 | 備考   |
|---------------|------|------|
| D F C – 2 M   | 2分   | 販売終了 |
| DFC-16M       | 16分  | 販売終了 |
| D F C – 3 0 M | 30分  |      |

### ● 当社の従来製品「AT-D39S データ入力ソフト」との互換性

本ソフトと当社の従来製品「AT-D39S データ入力ソフト」(以下、「従来ソフト」と記します)との互換性は次のとおりです。

- ・本ソフトで作成したスケジュール ⇒ 従来ソフトで使用できます。
- ・本ソフトで作成したメッセージ ⇒ 従来ソフトでは使用できません。
- ・本ソフトで初期化したカード ⇒ 従来ソフトで使用できます。

# 2 新規作成

# 2-1 全体の流れ

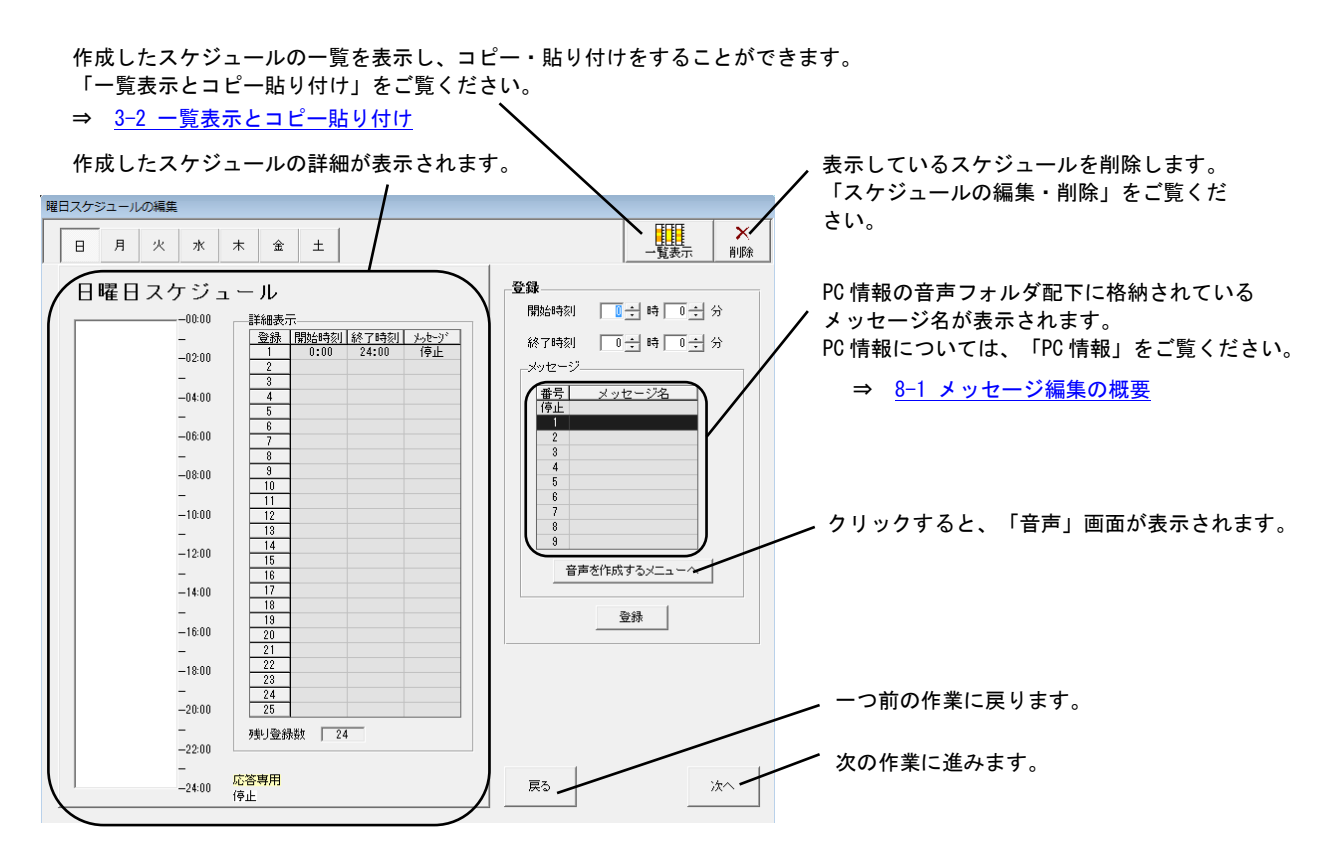

### く メッセージの作成 >

スケジュールに従って流すメッセージが作成できます。 メッセージの作成方法としては、「音声合成・録音再生・音声取込」の3種類があります。

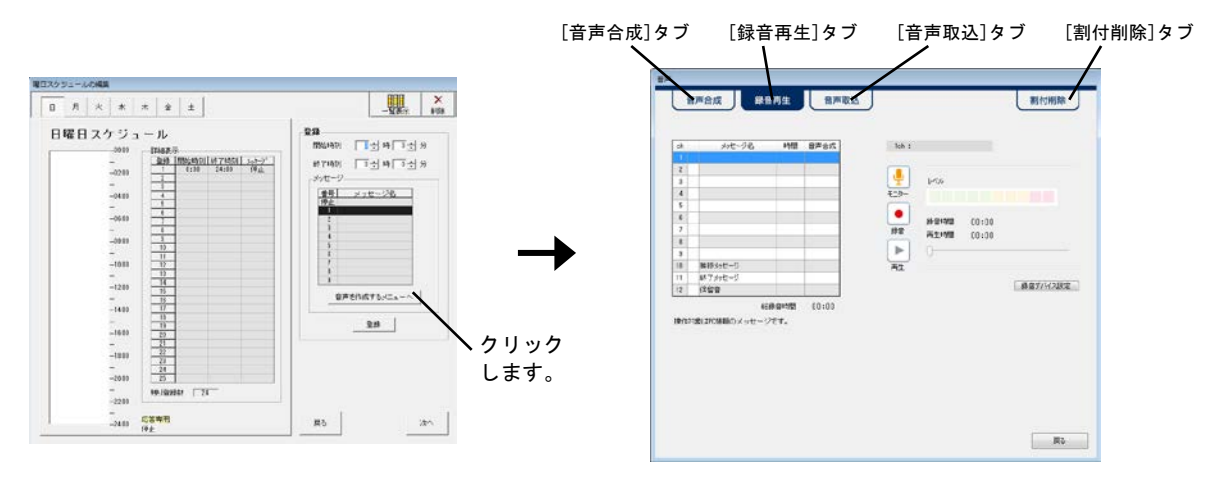

#### ●音声合成

キーボードから入力した文章をメッセージに変換します。

>>> 移動 >>> <u>8-2-1 音声合成</u>

#### ●音声録音

マイクから音声を録音します。

>>> **移動** >>> <u>8-2-2 録音再生</u>

#### ●音声取込

パソコンや USB メモリから wave ファイルを読み込みます。

>>> 移動 >>> 8-2-3 音声取込

< スケジュールの種類 >

●曜日スケジュール

スケジュールを曜日ごと(日曜日、月曜日、火曜日・・・)に作ります。運用の基本になります。

●祝日スケジュール

祝日に本装置を専用のスケジュールで運用するときは、祝日スケジュールを作ります。 祝日スケジュールを使わないときは、「曜日」のスケジュールがそのまま適用されます。

●特定日スケジュール

事業所独自の休日などがあり、専用のスケジュールを作るときは特定日スケジュールを利用します。 年末年始や夏休みのスケジュールなどを作るときに使用します。

く簡単に作るために >

作成したスケジュールをコピーすることができます。 たとえば、月曜日と火曜日が同じであれば、まず月曜日のスケジュールを作ります。 これを、火曜日に簡単にコピーすることができます。

>>> 移動 >>> 3-2 一覧表示とコピー貼り付け

## 2-2 曜日スケジュールを作る

日曜日から土曜日までのスケジュールを作ります。

メニュー画面の[新規作成]ボタンをクリックします。

<u>メニュー 躍日スケジュール 祝日スケジュール 特定日スケジュール カードに書込 ファイルに保存</u>

ステータスバーの「曜日スケジュール」が反転していることを確認してください。 反転していないときは、クリックします。

- ①. 最初に曜日を選択します。この例では、「月」をクリックし月曜日を選びます。
- ②. 登録したいメッセージ番号をクリックし選択します。
- マウスポインタを画面左側のグラフエリアに移動すると形が時計の形に変わり時刻が表示されます。時刻は24時間制で表示 されます。
- ④. 目的の開始時刻にポインタを合わせ、終了時刻までドラッグします。10分単位で登録できます。

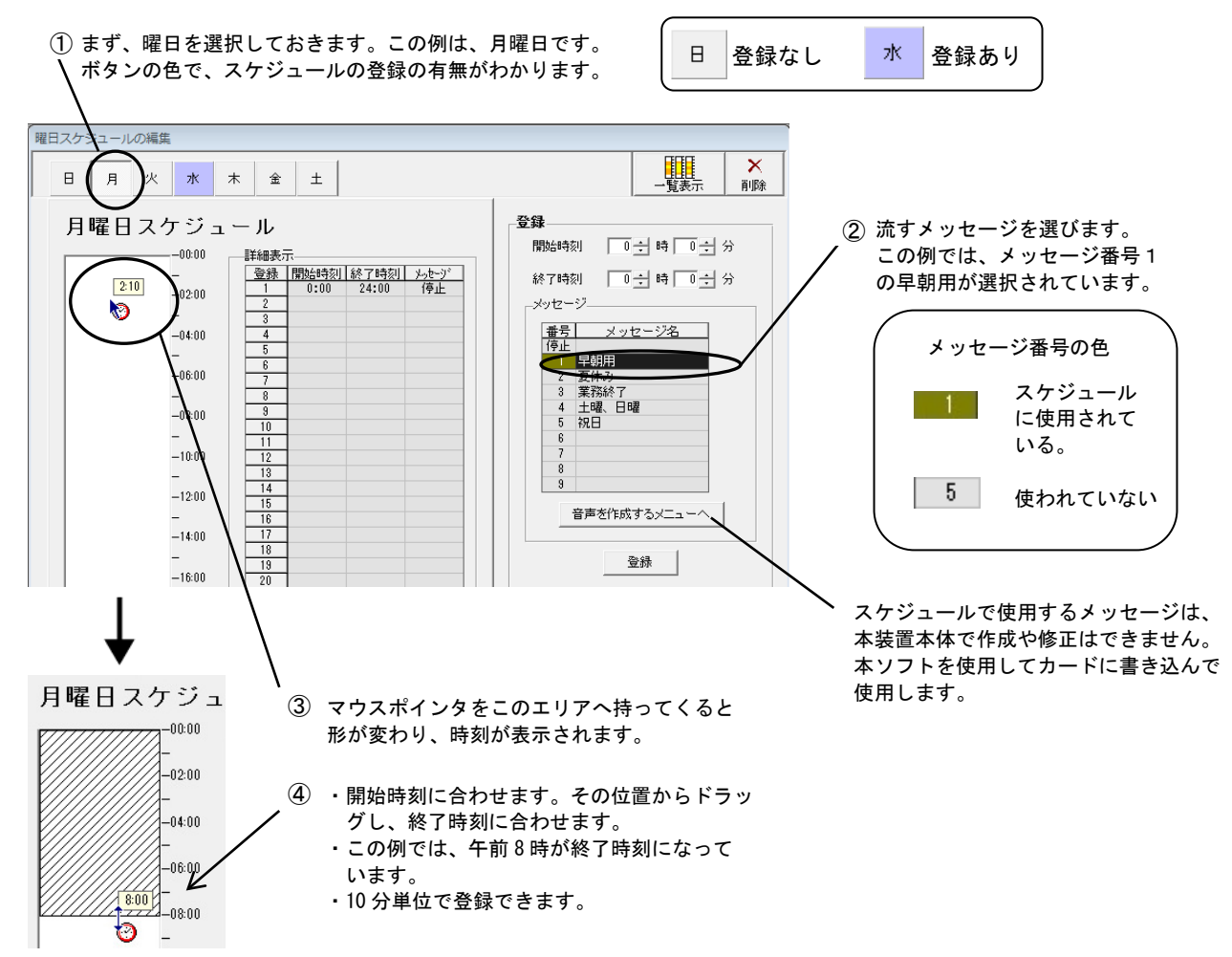

- ⑤. 時刻を1分単位で登録する場合などは、直接時刻を入力して修正します。
   >>> 移動>>>> 3-1 スケジュールの編集・削除
- ⑥. [登録]をクリックすると、1ステップ完了です。 左側のグラフエリアがクリーム色になり、メッセージ番号が入ります。「詳細表示」エリアに開始時刻、終了時刻、メッセージ番号が入ります。

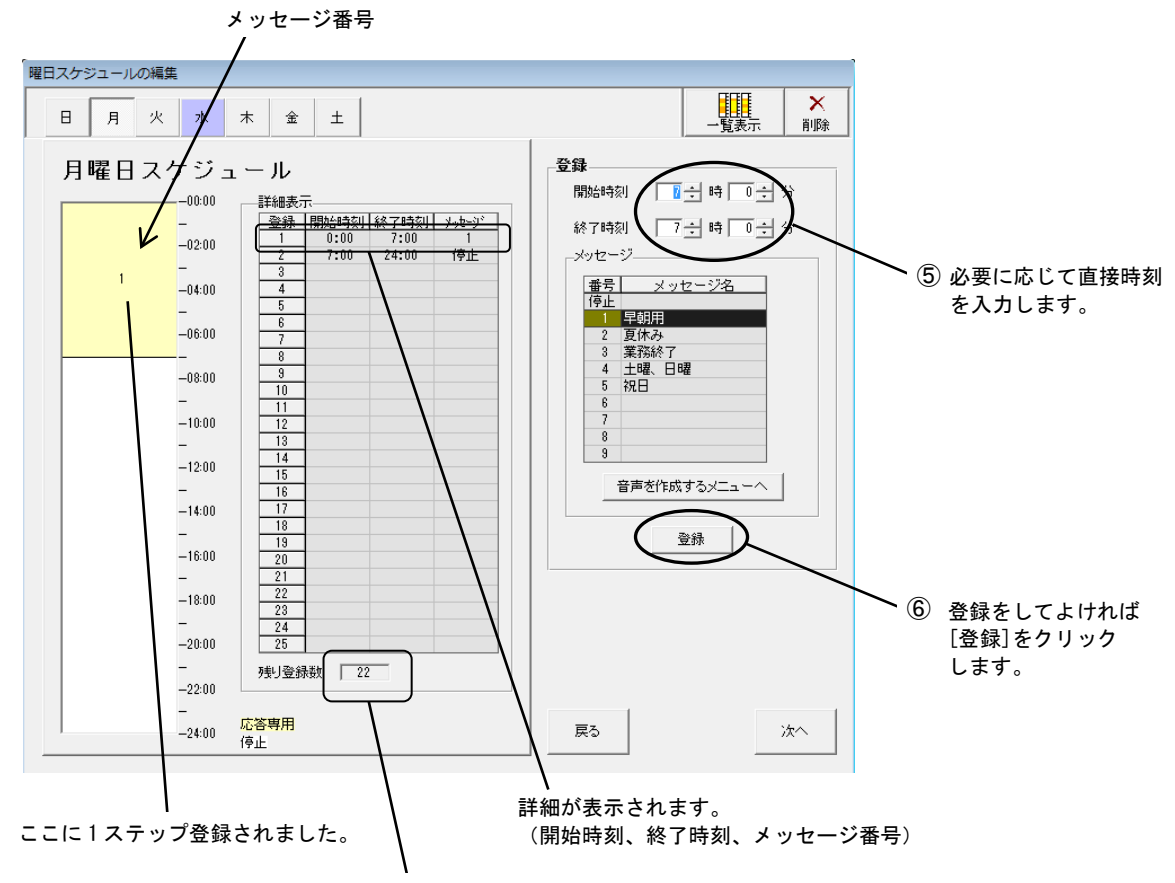

残りの登録できる数が表示されます。

⑦. 手順②から⑥を繰り返します。

1つの曜日が完了したら、手順①にもどり、別の曜日を登録します。

作成が終わったら次のいずれかを選びます:

- [次へ]ボタンをクリックすると、祝日スケジュールを作る画面が開きます。
- ステータスバーで、次の作業を選択します。

曜日スケジュール 祝日スケポュール 特定日スケジュール メニュー

登録した内容を簡単に編集することができます。 >>> 移動 >>> <u>3-1 スケジュールの編集・削除</u> 作成済みの曜日をコピーすることができます。 >>> 移動 >>> <u>3-2 一覧表示とコピー貼り付け</u>

## 2-3 祝日スケジュールを作る

祝日用のスケジュールを作ります。 祝日スケジュールを使わないときは、祝日には「曜日」のスケジュールがそのまま実施され ます。

「曜日スケジュールの編集」画面の[次へ]ボタンをクリックします。

または、メニュー画面の[新規作成]クリックします。続いて、ステータスバーの「祝日スケジュール」をクリックします。

|             | ···· · · · · · | x /      |           |
|-------------|----------------|----------|-----------|
| <u>XIa-</u> | 曜日スケジュール       | 祝日スケ派ュール | 特定日スケジュール |

祝日スケジュールを使うかどうかの確認画面が開きます。祝日を使用することになっていると、この画面は表示されません。

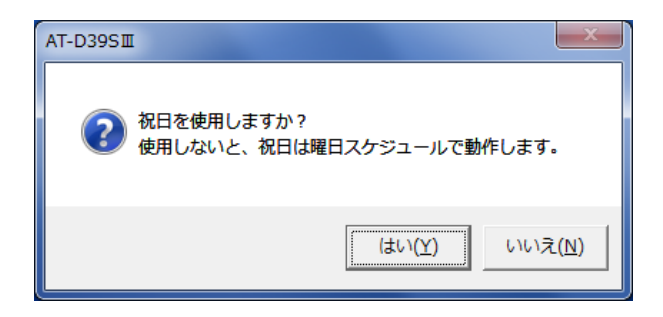

[はい]をクリックします。祝日スケジュールの編集画面が開きます。

[いいえ]をクリックすると、祝日スケジュールは使わないことになり、祝日も通常の曜日スケジュールで運用されます。

祝日が増えたり、日付が変更になったとき >>> 移動 >>> 3-3 祝日の編集

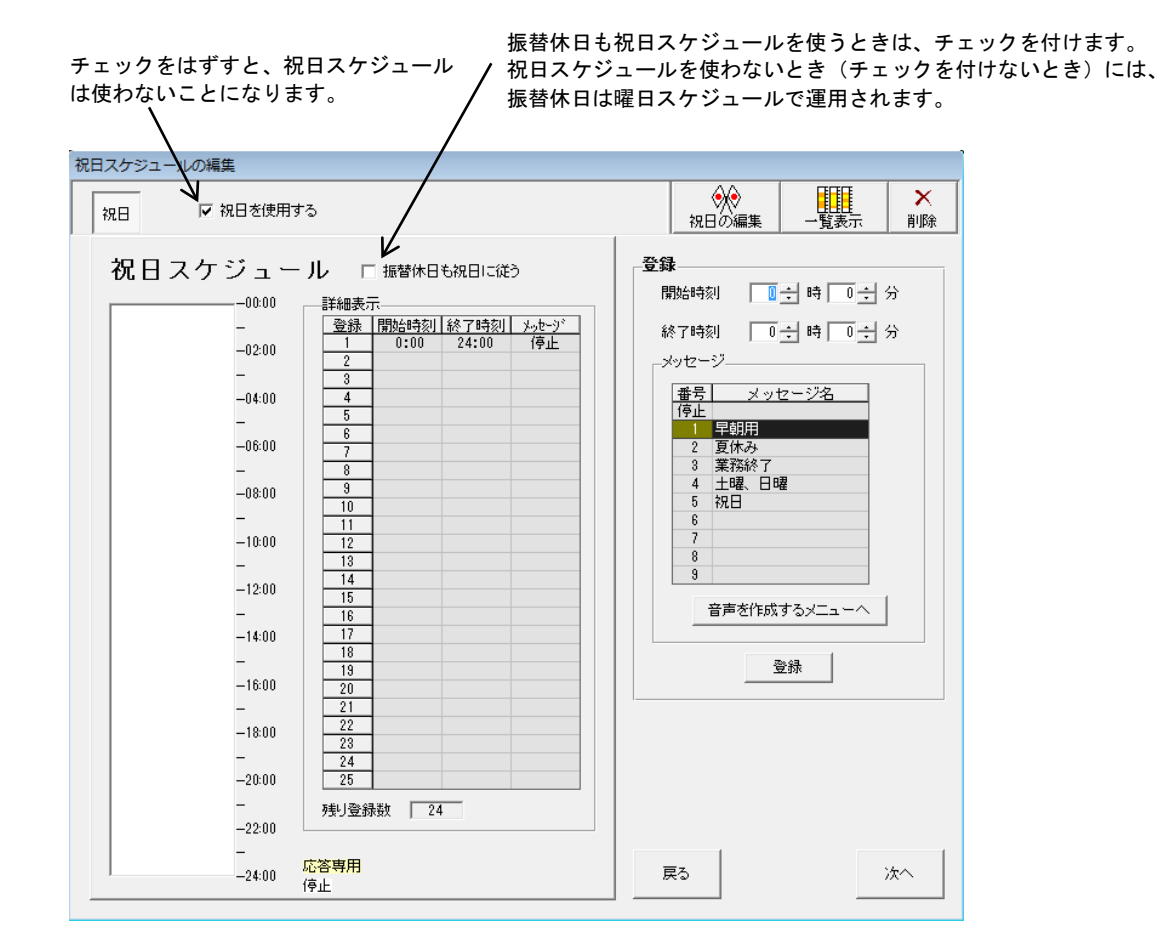

スケジュールの作り方は、「曜日スケジュール」と同じです。

>>> 移動 >>> 2-2 曜日スケジュールを作る

作業が終わったら次のいずれかを選びます:

[次へ]ボタンをクリックすると「特定日スケジュールの登録」画面になります。

[戻る]ボタンをクリックすると「曜日スケジュールの編集」画面になります。

ステータスバーで、次の作業を選択します。

曜日スケジュール 初日スケジュール 特定日スホジュール カードに書込 ファイルに保存

## 2-4 特定日スケジュールを作る

事業所独自の休日などの、年月日を指定した、通常の曜日スケジュールとは異なった運用をするときに利用します。

「祝日スケジュールの編集」画面の[次へ]ボタンをクリックします。

または、ステータスバーの「特定日スケジュール」をクリックします。

| 1 C X 2 C 1 | 15X 7 11 X 7    | N 7      |           |        |
|-------------|-----------------|----------|-----------|--------|
| <u>XIam</u> | <u>曜日スケジュール</u> | 祝日スケジュール | 特定日スなジュール | カードに書込 |

#### 「特定日スケジュールの登録」画面が開きます。

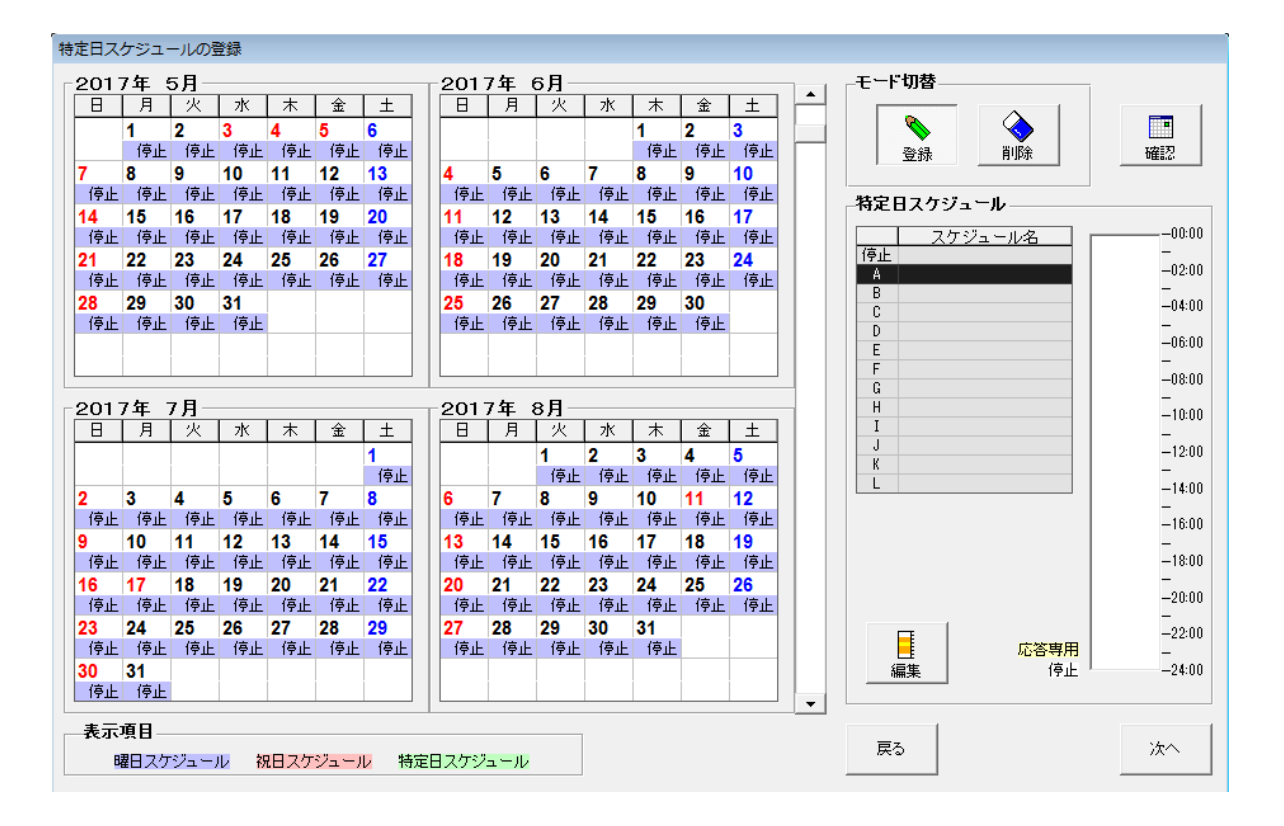

システムの組み合わせにより、ごくたまに画面が反転表示になることがあります。一度ほかの画面を表示し、戻ってください。表 示は、正常に戻ります。

く手順〉

- 2. 作ったスケジュールを希望の日に登録します。

特定日スケジュールの編集画面で作ったスケジュールを、希望の日に登録します。 >>> 移動 >>> 2-4-1 特定日スケジュールの編集

- 1. [登録]ボタンをクリックします。
- 2. 登録する特定日スケジュールを「A~L」または「停止」から選び、クリックします。

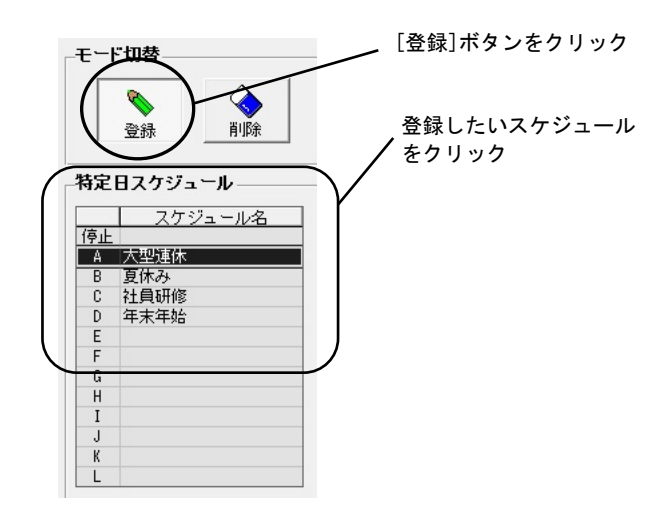

3. マウスをカレンダー部分に移動するとポインターが鉛筆形に変わります。目的の日(登録する日)をクリックします。

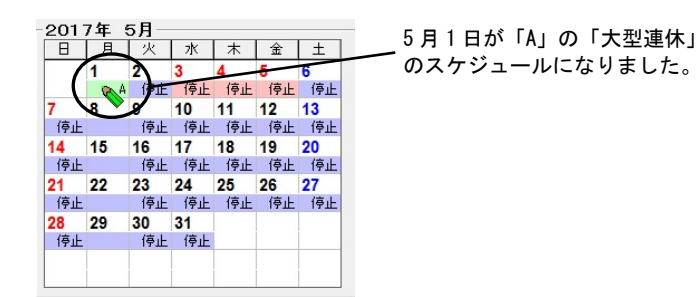

5月1日が特定日スケジュール「A」の「大型連休」のスケジュールになりました。 もし、特定日スケジュールの内容が未登録のときは、内容を登録するかどうかを確認する画面が開きます。

| AT-D39SI | Ш                                | X                  |
|----------|----------------------------------|--------------------|
| ?        | 特定日スケジュール A は内容が登録されていません<br>すか? | 。 今すぐ登録しま          |
|          | ((±v)(                           | () いいえ( <u>N</u> ) |

- [はい]ボタンをクリックすると、内容を登録する画面が開きます。「特定日スケジュールの編集」をご参照ください。 **移動** >>> 2-4-1 特定日スケジュールの編集
- 4. 手順2から3を繰り返し、ほかの日を登録します。

現在までの登録内容を表示したいときは: >>> 移動 >>> 2-4-2 特定日スケジュールの登録表示

複数の特定日を一括登録する方法:

手順3で、マウスの右ボタンをクリックすると、メニューが表示されます。

| 201 | 7年 | 8月- |     |         |     |     | 2 | 2017 | 7年: | 9月— |    |    | 希望の項目をクリックすると、         |
|-----|----|-----|-----|---------|-----|-----|---|------|-----|-----|----|----|------------------------|
| Β   | 月  | 火   | 水   | :   木   | 金   | L ± |   | Β    | 月   | 火   | 水  | 木  | その内容に従って、特定日が登録        |
|     |    | 1   | 2   | 3       | 4   | 5   |   |      |     |     |    |    | されます。                  |
|     |    |     |     |         |     |     |   |      |     |     |    |    | たとえば、「毎年8月15日」を        |
| 6   | 7  | 8   | 9   | 10      | 11  | 12  | 3 | 3    | 4   | 5   | 6  | 7  | クリックすると、いま選択してい        |
|     |    |     |     |         |     |     |   |      |     |     |    |    | ス特テロフケジュールが 今年か        |
| 13  | 14 | 15  | 116 | 17      | 18  | 19  | 1 | 0    | 11  | 12  | 13 | 14 |                        |
|     |    |     | 5   | 2017    | 年08 | 月15 | Э | /    |     |     |    |    | 6 10 年間のすべての 8 月 15 日に |
| 20  | 21 | 22  |     | 毎日第2    | 小照日 |     | / |      | 18  | 19  | 20 | 21 | 登録されます。                |
|     |    |     |     | H9/1960 |     |     |   |      |     |     |    |    |                        |
| 27  | 28 | 29  |     | 毎月15    | B   |     |   |      | 25  | 26  | 27 | 28 |                        |
|     |    |     |     | 每年8月    | 15E |     |   |      |     |     |    |    |                        |
|     |    |     |     |         |     |     |   |      |     |     |    |    |                        |
|     |    | ĺ   |     | キャンセル   |     |     |   |      |     |     |    |    |                        |

たとえば、「毎年8月15日」をクリックすると、現在の登録内容を表示し、登録をして良いかどうかの確認画面が開きます。 [はい]ボタンをクリックすると登録され、確認画面が閉じます。

#### 連続した日を同一の特定日で一括登録する方法:

手順3で、特定日の開始日をドラッグして終了日でドロップします。

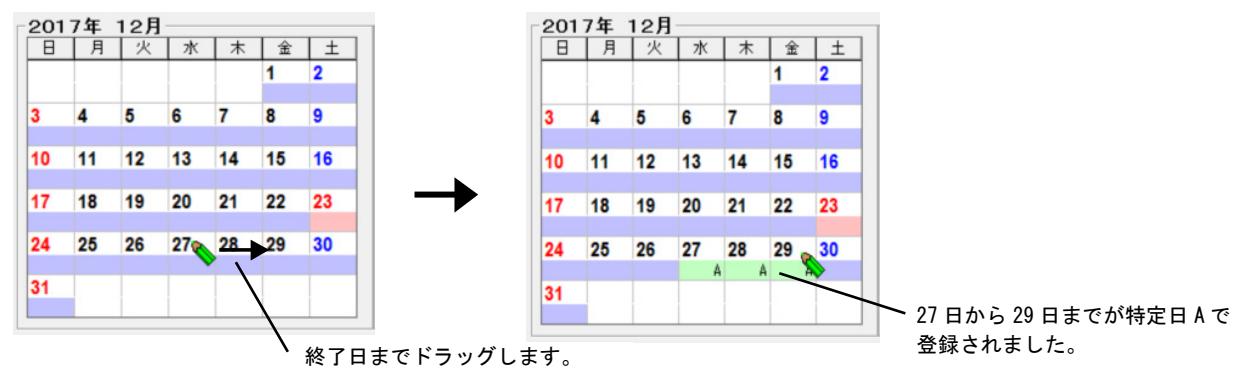

>>> 移動 >>> 2-4-3 特定日スケジュールの登録確認

### く 特定日の削除 >

1. [削除]ボタンをクリックします。

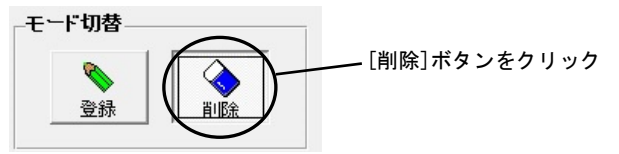

2. マウスをカレンダー部分に移動すると、ポインターが消しゴム形に変わります。削除したい特定日をクリックします。

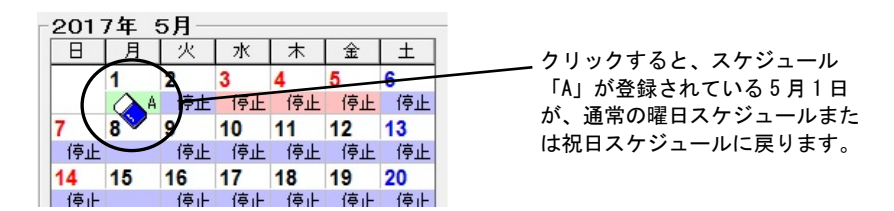

複数の特定日を一括削除する方法:

1. 手順2でマウスの右ボタンをクリックすると、メニューが表示されます。

| 日     月     火     水     木     金     土       1     2     3     4     5     6       1     2     3     4     5     6       1     2     3     4     5     6       7     8     2     0     1     7       14     15     6     7     8       14     15     6     7     8       14     15     6     7     8       14     15     6     7     8       14     15     6     7     8       14     15     6     7     8       15     7     8     7     8       14     15     6     7     8       15     6     7     8     7       16     11     12     13     14     15       16     6     7     8     9     20     21     22       17     12     13     14     15     16     16     16       18     19     20     21     22     16     17     28     29       16     16     16     16     16     16     16 <t< th=""><th>2017</th><th>7年</th><th>5)</th><th>3 —</th><th></th><th></th><th></th><th></th><th>т</th><th>201</th><th>7年</th><th>6月—</th><th></th><th></th></t<>                                     | 2017 | 7年   | 5) | 3 —        |            |     |     |    | т | 201 | 7年 | 6月— |    |    |
|----------------------------------------------------------------------------------------------------|------|------|----|------------|------------|-----|-----|----|---|-----|----|-----|----|----|
| 1     2     3     4     5     6       7     8     2     0     1     (停止       (停止     2     0     1     (停止       (停止     4     5     6     7     8       (停止     6     7     8     (停止     (停止       (停止     6     7     8     (停止     (停止       (停止     6     7     8     (停止     (停止       (停止     6     7     8     (停止     (停止       (停止     6     7     8     (停止     (停止       (停止     6     7     8     (停止     (停止       (停止     6     7     8     (停止     (停止       (停止     6     7     8     (停止     (停止       (停止     6     7     8     (停止     (停止       (停止     6     7     8     (       (停止     6     7     8     (       (停止     6     7     8     (       (停止     6     7     8     (       (停止     6     6     7     8       (停止     6     6     7     8       (停止     6     6     6                                                                                                    | Β    | 月    |    | 火          | 水          | 木   | 金   | ±  |   | Β   | 月  | 火   | 水  | 木  |
| A     A     A </td <td></td> <td>1</td> <td>2</td> <td></td> <td>3</td> <td>4</td> <td>5</td> <td>6</td> <td></td> <td></td> <td></td> <td></td> <td></td> <td>1</td> |      | 1    | 2  |            | 3          | 4   | 5   | 6  |   |     |    |     |    | 1  |
| 7     8     2     0     1     4     5     6     7     8       停止     毎月第1月曜日     (停止     (停止     「停止     (停止     (停止     (停止     (停止       14     15     6     7     8     (停止     (停止     (停止     (停止       14     15     6     7     8     (停止     (停止     (停止     (停止       14     15     6     7     8     (停止     (停止     (停止     (停止       20     11     12     13     14     15     (停止     (停止     (停止       21     22     (停止     (停止     (停止     (停止     (停止     (停止       26     26     27     28     29       (停止     (停止     (停止     (停止     (停止       (停止     (停止     (停止     (停止                                                                                                    |      | N    | A  | A          | A          | A   | A   | 停止 | 4 |     |    |     |    | 停止 |
| 停止     毎月第1月曜日     停止     停止     停止     停止     停止     停止       14     15     毎月1日     11     12     13     14     15       停止     毎年5月1日     18     19     20     21     22       停止     年年5月1日     18     19     20     21     22       停止     キャンシ     25     26     27     28     29       停止     停止     停止     停止     停止     停止     停止                                                                                                    | 7    | 8 45 |    | 20         | )17年       | 05月 | 01日 |    |   | 4   | 5  | 6   | 7  | 8  |
| 14     15     毎月1日     11     12     13     14     15       停止     毎年5月1日     停止     停止     停止     停止     停止     停止       28     29     ヤンシル     25     26     27     28     29       停止     停止     停止     停止     停止     停止     停止                                                                                                    | 停止   |      |    | 毎日         | 1<br>筆 1 月 |     |     |    |   | 停止  | -  | 停止  | 停止 | 停止 |
| (存止     毎月1日     (存止     (存止     (存止     (存止     (存止       21     22     毎年5月1日     18     19     20     21     22       (存止     キャンセル     年     (存止     (存止     (存止     (存止     (存止       28     29     キャンセル     (存止     (存止     (存止     (存止     (存止     (存止       (存止     (存止     (存止     (存止     (存止     (存止     (存止     (存止       (存止     (存止     (存止     (存止     (存止     (存止     (存止                                                                                                    | 14   | 15   |    |            |            |     |     | _  | + | 11  | 12 | 13  | 14 | 15 |
| 21     22     毎年5月1日     18     19     20     21     22       停止     キャンビル     7     7     7     7     7     7       停止     停止     停止     7     28     29     7     7     28     29       停止     停止     停止     6     7     28     29     29     7     28     29                                                                                                    | 停止   |      |    | 母月         | 318        |     |     |    |   | 停止  |    | 停止  | 停止 | 停止 |
| 停止     停止     停止     停止     停止     停止     停止       28     29     キャンセル     25     26     27     28     29       停止     停止     停止     停止     停止     停止     停止     停止                                                                                                    | 21   | 22   |    | 毎年         | F5月1       | E   |     |    |   | 18  | 19 | 20  | 21 | 22 |
| 28         29         キャンセル         25         26         27         28         29           停止         停止         停止         停止         停止         停止         停止         停止         停止         停止         停止         停止         停止         停止           25         26         27         28         29                       25         26         27         28         29                                                  29                                                                                                    | 停止   |      |    |            |            |     |     |    |   | 停止  |    | 停止  | 停止 | 停止 |
| 停止 停止 停止 停止 停止 停止                                                                                                    | 28   | 29   |    | <b>キャン</b> | en         |     |     |    |   | 25  | 26 | 27  | 28 | 29 |
|                                                                                                    | 停止   |      | 1  | 停止         | 停止         |     |     |    | Т | 停止  |    | 停止  | 停止 | 停止 |
|                                                                                                    |      |      |    |            |            |     |     |    |   |     |    |     |    |    |
|                                                                                                    |      |      |    |            |            |     |     |    |   |     |    |     |    |    |

希望の項目をクリックすると、その内容に従って、特定日が登録されます。たとえば、「毎年5月1日」をクリックすると、すべての5月1日の特定日スケジュールが削除され、通常の曜日スケジュールまたは祝日スケジュールに戻ります。

たとえば、「毎年5月1日」をクリックすると、現在の登録内容を表示し、削除をして良いかどうかの確認画面が開きます。内容を確認し、[はい]ボタンをクリックすると表示された日はすべて通常の曜日スケジュールまたは祝日スケジュールに戻ります。

>>> 移動 >>> <u>2-4-4</u> 特定日スケジュールの削除確認

作業が終わったら次のいずれかを選びます。

[次へ]ボタンをクリックすると「カードに書込」画面になります。

[戻る]ボタンをクリックすると「祝日スケジュールの編集」画面になります。

ステータスバーで、次の作業を選択します。

特定日スケジュール カードに書込 ファイルに保存

### 2-4-1 特定日スケジュールの編集

1. 「特定日スケジュールの登録」画面上の[編集]ボタンをクリックすると、「特定日スケジュールの編集」画面が開きます。

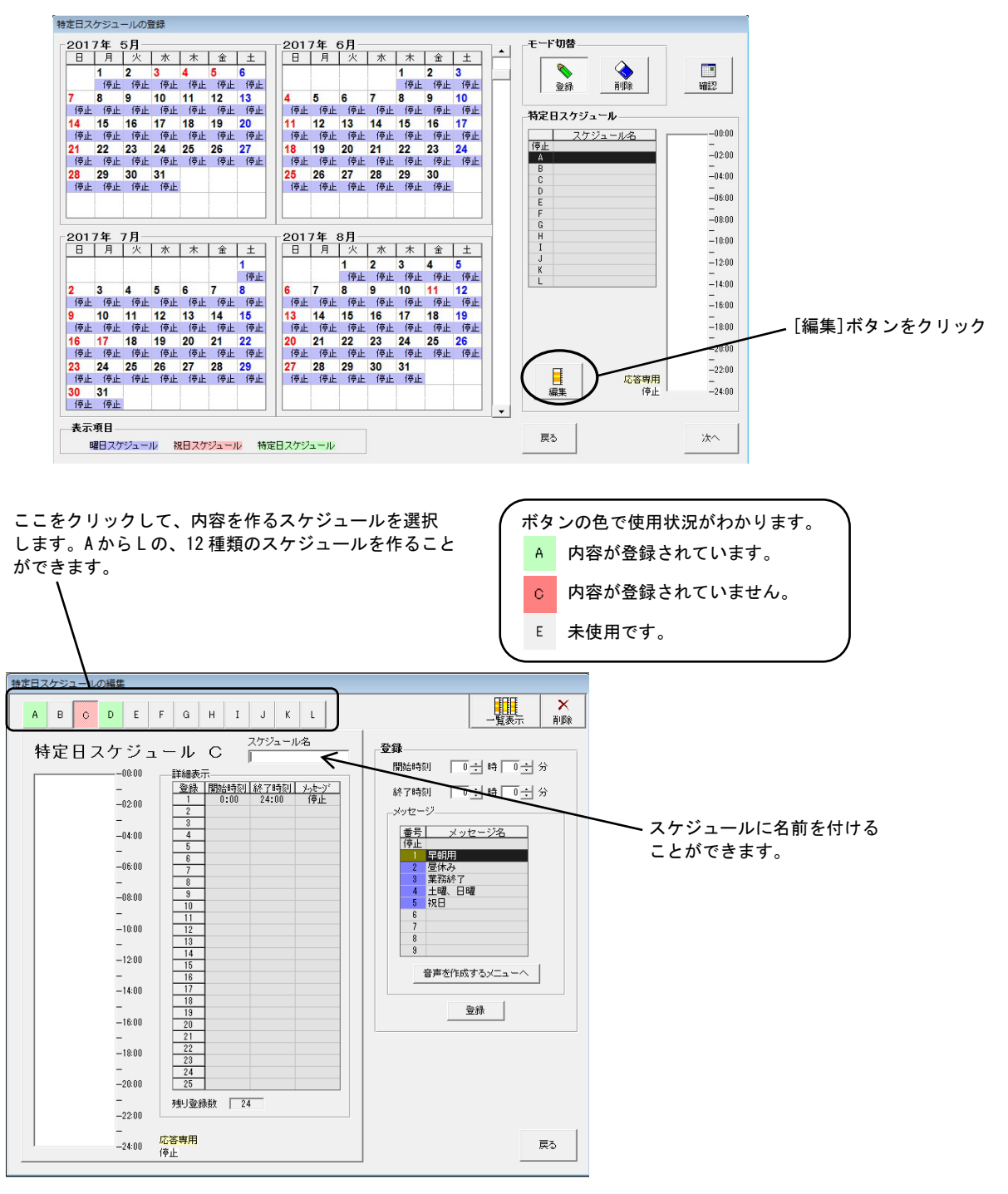

- 2. [A]から[L]のボタンをクリックして内容を登録するスケジュールを選択します。

使用予定のすべてのスケジュールを作り終わったら、[戻る]ボタンをクリックします。「特定日スケジュールの登録」画面に戻り ます。 「特定日スケジュールの登録」画面上の[確認]ボタンをクリックすると、登録されたすべての特定日が一覧表で表示されます。 一覧表の内容は編集できません。

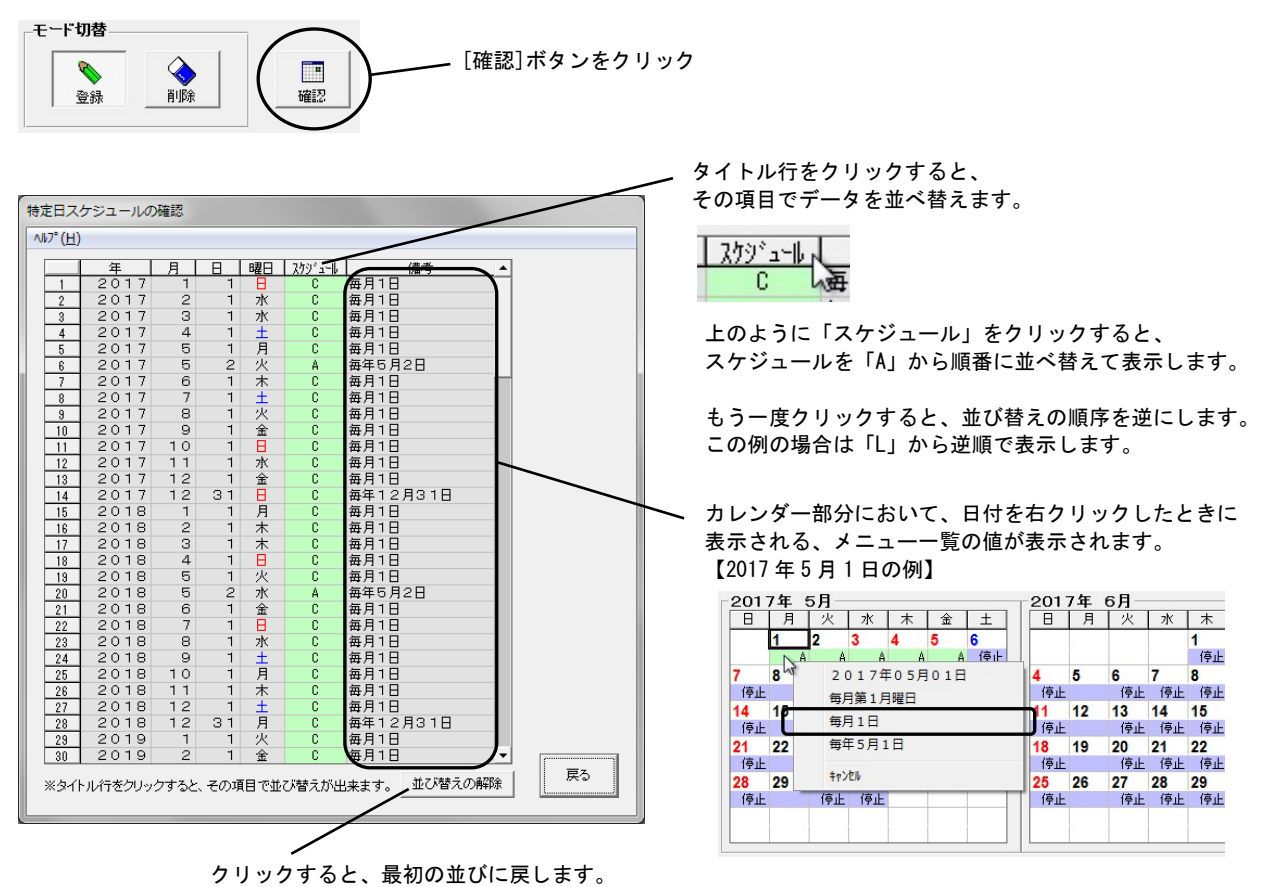

「備考」欄はフラッシュメモリーカードには保存されません。一度、カードに保存したデータを読み込んだ場合、この欄は空白に なります。

[戻る]ボタンをクリックすると、もとの画面に戻ります。

### 2-4-3 特定日スケジュールの登録確認

複数の特定日を一括で登録するときに、登録しようとしている日が現在どのような内容になっているかを表示します。内容を確認 し、[はい]ボタンをクリックすると、表示している日はすべて特定日に変わります。

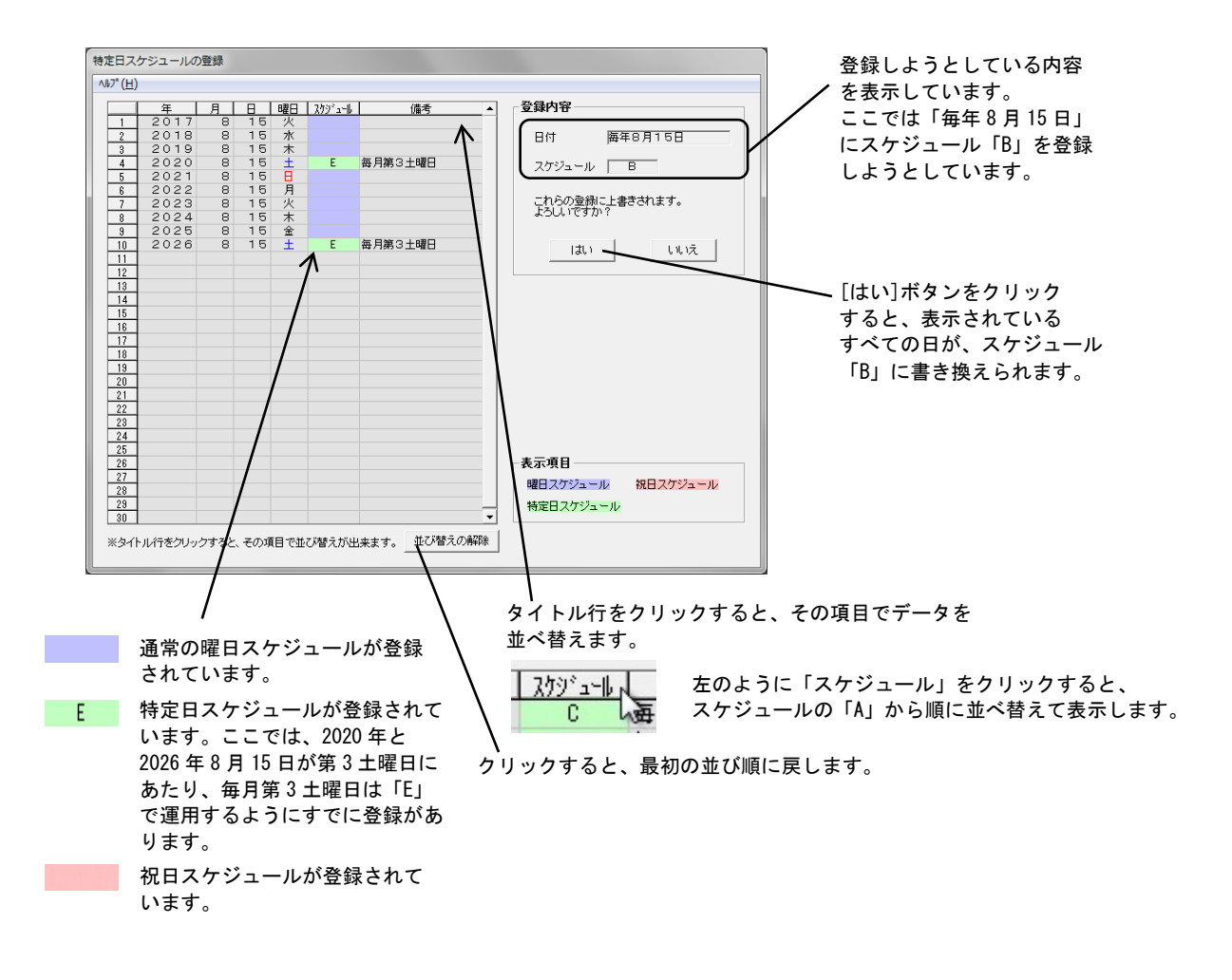

「備考」欄はフラッシュメモリーカードには保存されません。一度、カードに保存したデータを読み込んだ場合、この欄は空白に なります。 複数の特定日を一括で削除しようとしたときに表示されます。 内容を確認し、[はい]ボタンをクリックすると、表示された日の スケジュールは通常の曜日または祝日スケジュールに戻ります。

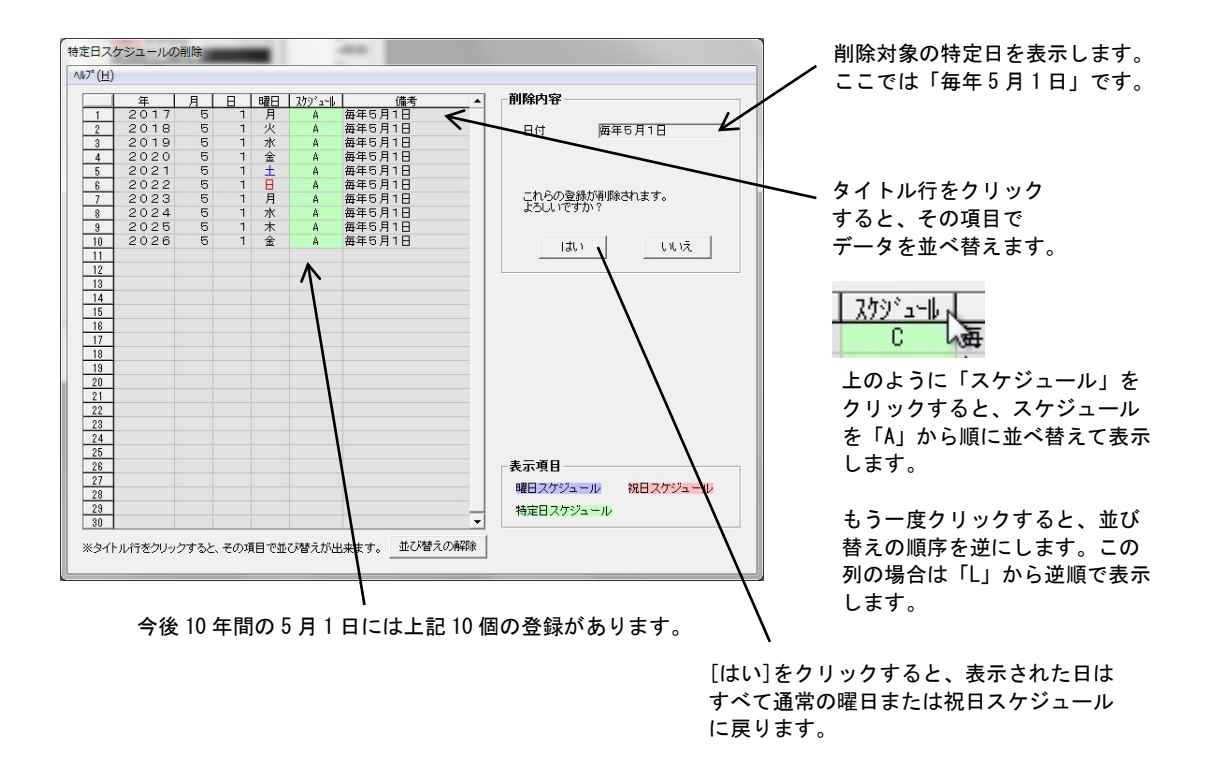

「備考」欄はフラッシュメモリーカードには保存されません。一度、カードに保存したデータを読み込んだ場合、この欄は空白になります。

# 3 データの編集

3-1 スケジュールの編集・削除

### く時刻の変更>

図は曜日スケジュールの「月曜日」ですが、ほかの曜日でも、また特定日スケジュールや祝日スケジュールでも操作は同じです。 登録2の開始時刻を0時20分から0時0分に変更してみます。

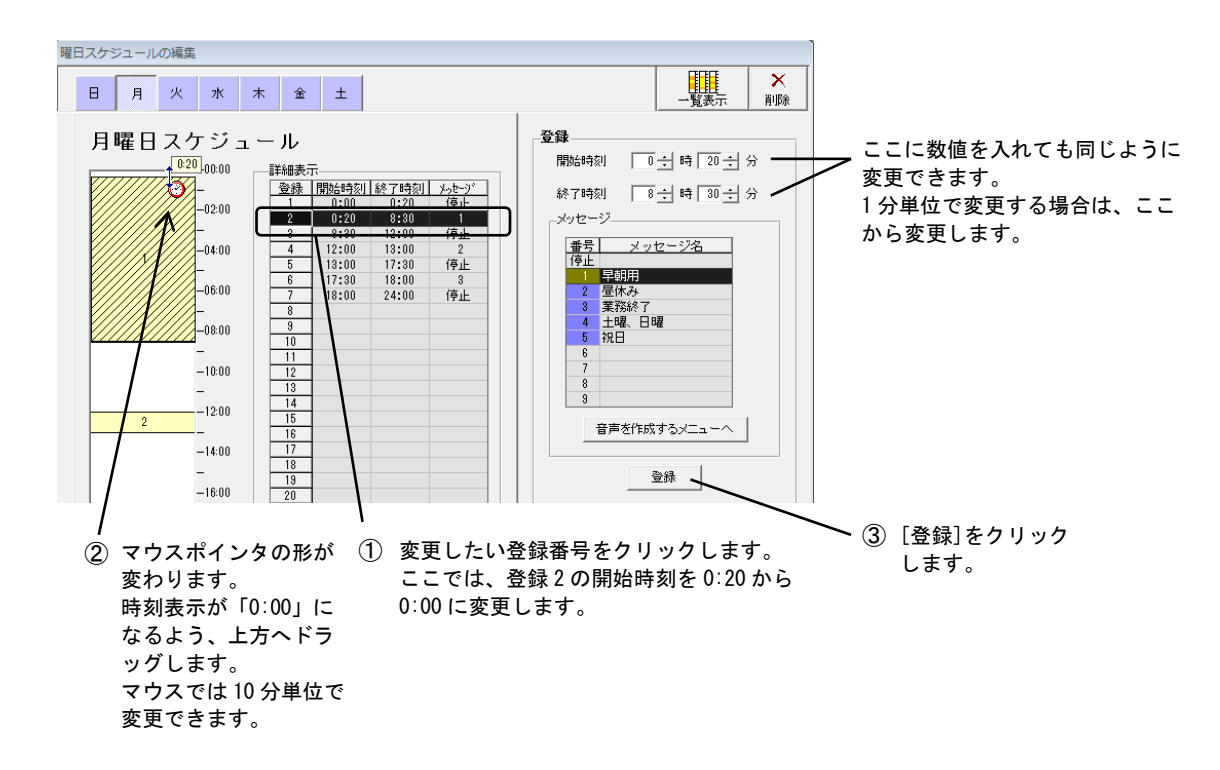

- 変更したい登録番号(ここでは、「2」)をクリックします。登録番号の行が反転します。同時に左側のグラフエリアで、該 当のステップが斜線で識別されます。
- マウスを左側のグラフエリアへ移動します。該当のステップ(斜線で識別した部分)の上端へマウスを移動すると、ポインタ ーが時刻訂正形に変わります。
- 3. 時刻が「0:00」になるよう、ドラッグしドロップします。

4. [登録]をクリックします。

終了時刻の変更も同様に行えます。

手順2でマウスではなく、右側の「開始時刻」、「終了時刻」の欄にキーボードから直接数値を入れても同様に変更することができます。

マウスでの変更は「10分」刻みで、キーボードで数値を入れるときは「1分」刻みで変更することができます。

### くメッセージ番号の変更 >

図は曜日スケジュールの月曜日ですが、ほかの曜日でも、また特定日スケジュールや祝日スケジュールでも操作は同じです。

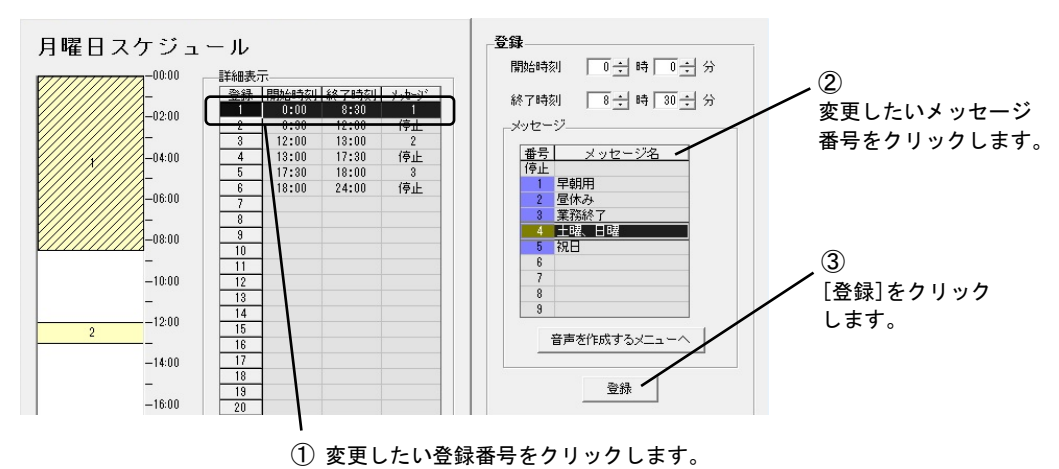

- 1. 変更したい登録番号をクリックします。
- 2. 変更したいメッセージ番号をクリックします。
- 3. [登録]をクリックします。

#### く登録の削除(「停止」にする)>

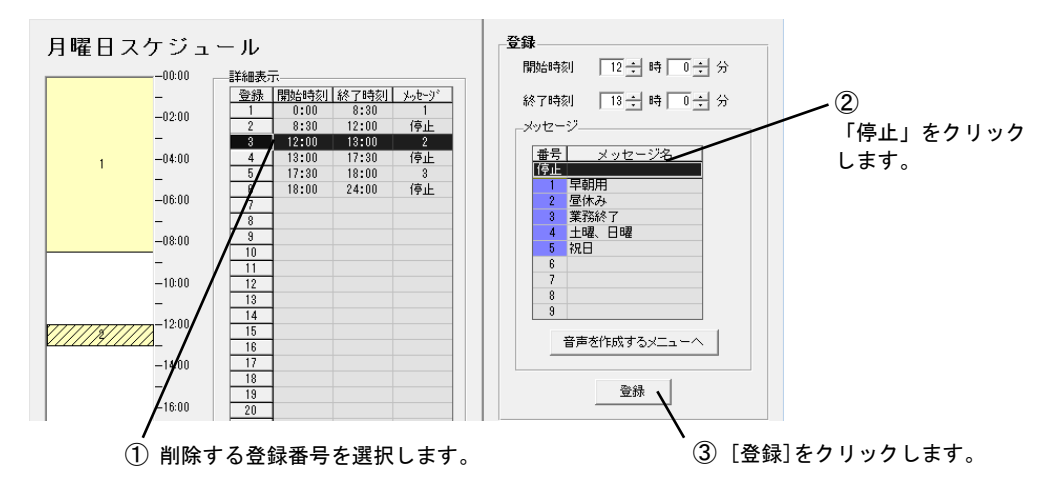

- 1. 削除する登録番号を選択します。
- 2. メッセージの「停止」をクリックします。

3. [登録]ボタンをクリックします。

#### < スケジュール単位で削除 >

| 曜 | 旧スケ |    |    |    |            |   |   |                                                 |
|---|-----|----|----|----|------------|---|---|-------------------------------------------------|
|   | 8   | 月  | 火  | 7K | *          | 金 | ± |                                                 |
|   | 月   | 曜日 | スク | τジ | <u>-</u> – | ル |   | 登録                                              |
|   |     |    |    |    |            |   |   |                                                 |
|   |     |    |    |    |            |   |   | 月曜日のスケジュールを表示し[削除]をクリックすると<br>月曜日の内容がすべて削除されます。 |

1. 目的の曜日、特定日、祝日の内容を表示し、[X 削除]ボタンをクリックします。

2. 削除をして良いかどうかの確認画面が表示されますので、[はい]ボタンをクリックします。

3. 該当の曜日、祝日または特定日に登録されたすべてのデータが削除されます。

# 3-2 一覧表示とコピー貼り付け

### く 一覧表示 >

「スケジュールの編集」画面で、[一覧表示]ボタンをクリックします。 登録内容の一覧が表示されます。

|    | 一覧表示                       |             |           |           |           |             |          |          |          | x   |
|----|----------------------------|-------------|-----------|-----------|-----------|-------------|----------|----------|----------|-----|
| NC | <sup>7°</sup> ( <u>H</u> ) |             |           |           |           |             |          |          |          |     |
| _  | コピーしたい場                    | 易合は、コピーした   | こいスケジュールる | 表示欄をドラッグし | して、貼り付けした | ニいスケジュール    | 表示欄にドロッフ | してください。  |          |     |
|    | 日曜日                        | 月曜日         |           | 水曜日       |           | 金曜日         | 土曜日<br>  | 祝日       | 特定日      |     |
|    | -                          | -           | -         | -         | -         | -           | -        | -        | -        | A   |
|    | -02:00                     | -02:00      | -02:00    | -02:00    | -02:00    | -02:00      | -02:00   | -02:00   | -02:00   | в   |
|    | -04:00                     | -04:00      | -04:00    | -04:00    | -04:00    | -04:00      | -04:00   | -04:00   | -04:00   |     |
|    | -                          | -           | -         | -         | -         | -           | -        | -        | -        | C   |
|    | -06:00                     | -06:00      | -06:00    | -06:00    | -06:00    | -06:00      | -06:00   | -06:00   | -06:00   | D   |
|    | -08:00                     | -08:00      | -08:00    | -08:00    | -08:00    | -08:00      | -08:00   | -08:00   | -08:00   | -   |
|    | -                          |             | -         | -         | -         | -           | -        | -        | -        | E   |
|    | -10:00                     | -10:00      | -10:00    | -10:00    | -10:00    | -10:00      | -10:00   | -10:00   | -10:00   | F   |
|    | 4 -12:00                   | -12:00      | -12:00    | -12:00    | -12:00    | -12:00      | 4 -12:00 | 5 -12:00 | 5 -12:00 |     |
|    | _                          | 2           | -         | -         | -         | -           | -        | -        |          | u l |
|    | -14:00                     | -14:00      | -14:00    | -14:00    | -14:00    | -14:00      | -14:00   | -14:00   | -14:00   | н   |
|    | -16:00                     | -16:00      | - 16:00   | - 16:00   | -16:00    | -16:00      | -16:00   | -16:00   | - 16:00  | -   |
|    | -                          | - 10.00     |           | - 10.00   |           | -           | - 10.00  | -        |          | 1   |
|    | -18:00                     | 3-18:00     | -18:00    | -18:00    | -18:00    | -18:00      | -18:00   | -18:00   | -18:00   | J   |
|    | -20:00                     | -20-00      | -20-00    |           | -20-00    | -20-00      |          | -20-00   |          | r   |
|    | -20.00                     | -20.00      | -20.00    | -20.00    | -20.00    | -20.00      | -20.00   | - 20.00  | -20.00   | K   |
|    | -22:00                     | -22:00      | -22:00    | -22:00    | -22:00    | -22:00      | -22:00   | -22:00   | -22:00   | L   |
|    |                            | -<br>-24:00 | -24:00    | -24:00    | -24:00    | -<br>-24:00 | -24:00   | -24:00   | -24:00   |     |
|    | 表示項目                       |             |           |           |           |             |          |          | [[       |     |
|    | 停止 <mark>成</mark>          | 这答専用        |           |           |           |             |          |          | , F      | 3   |

登録内容の一覧が表示されます。

[戻る]ボタンをクリックすると、「スケジュールの編集」画面に戻ります。

く内容のコピー >

曜日間、曜日-特定日間、特定日間などで登録内容をコピーすることができます。

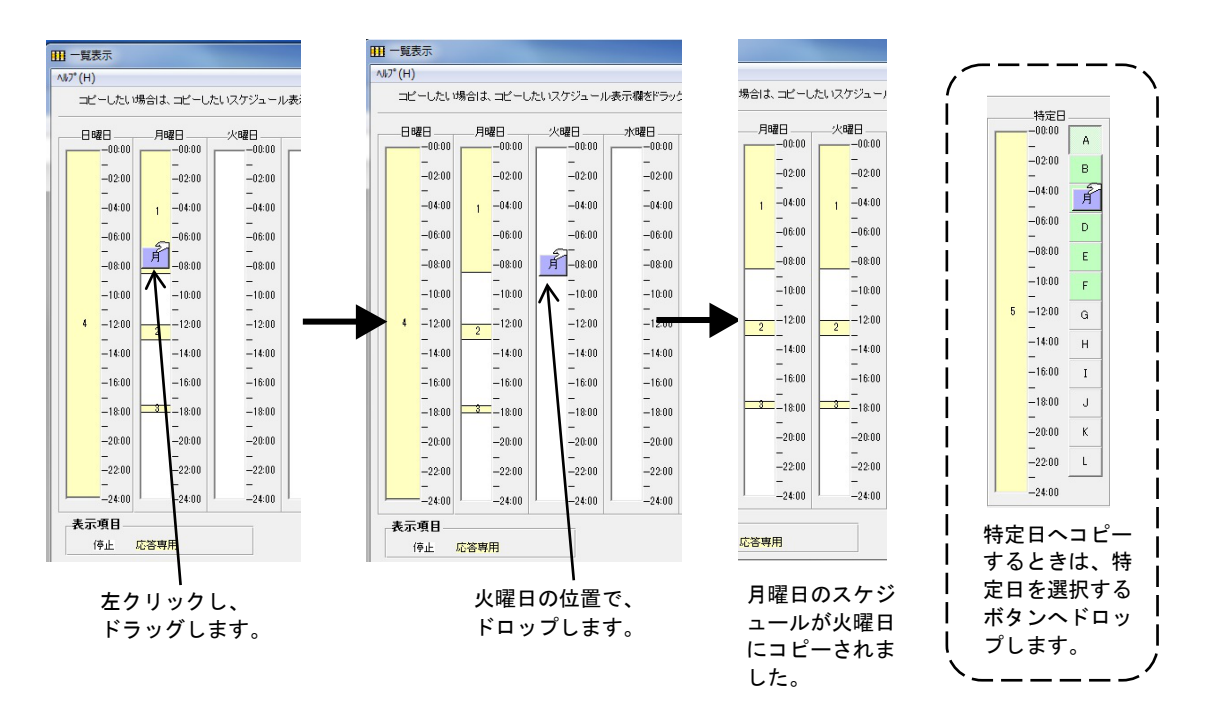

1. コピー元の曜日、祝日、特定日の内容をドラッグします。ポインタの形が変わります。

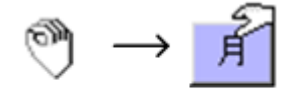

ポインタの形が変わります。

- 2. コピー先の曜日、祝日、特定日へドロップします。特定日へコピーするときは、特定日を選択する「A」から「L」のボタンへ、 ドロップします。
- 3. コピー先の曜日、祝日、特定日の内容が書き換わります。特定日へコピーしたときは、コピー先の特定日が表示されます。

# 3-3 祝日の編集

祝日が増えたり、日付が変わったときに編集します。

「祝日スケジュールの編集」の画面で、[祝日の編集]ボタンをクリックします。

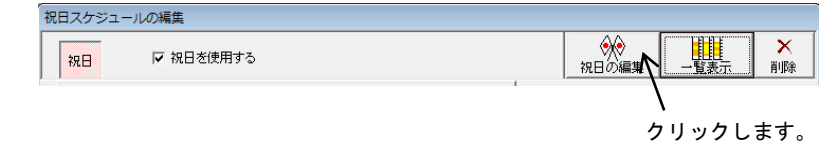

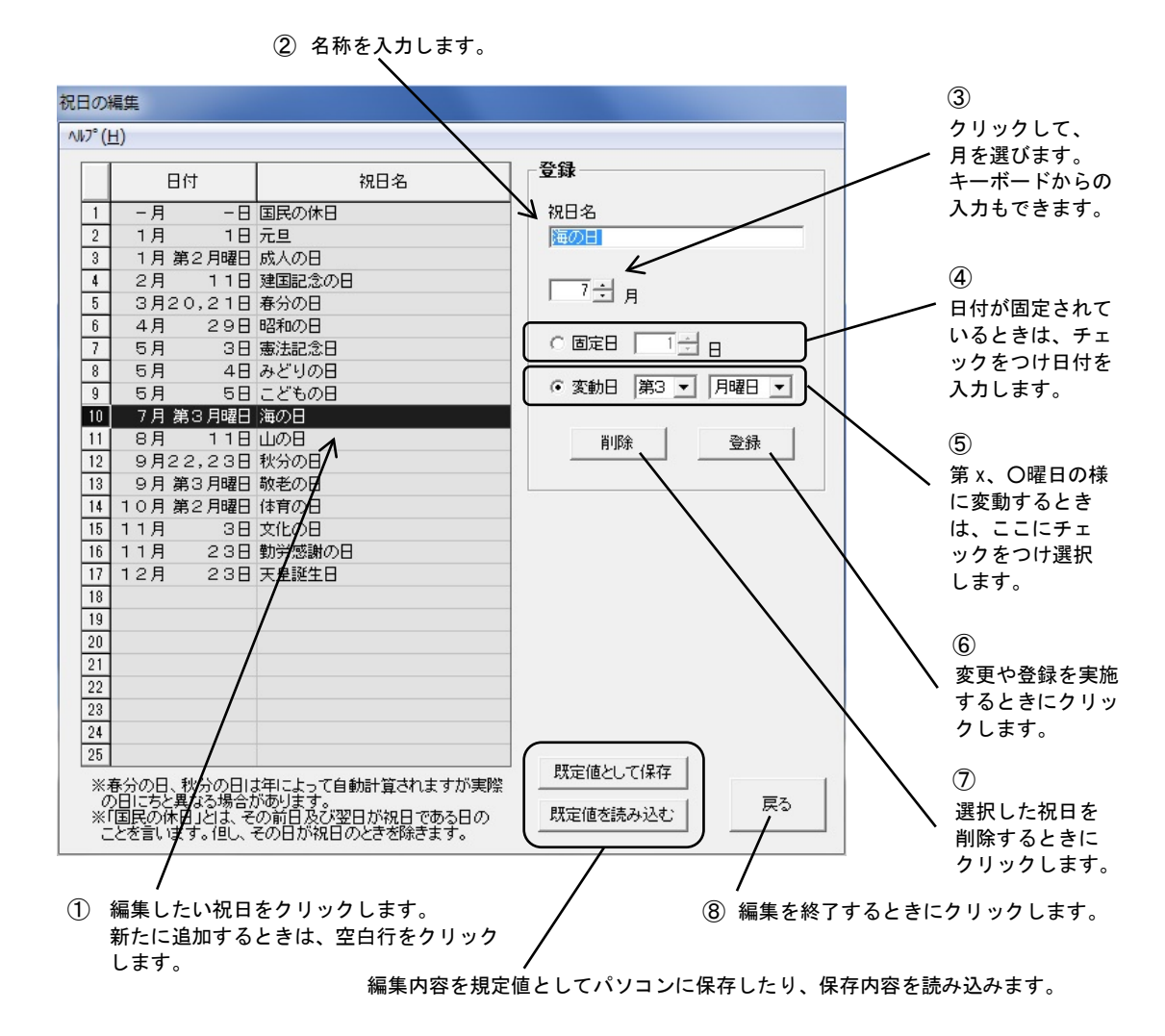

#### < 祝日の内容を編集したり追加するとき >

祝日の追加や、日付が変わったときにこの手順で編集します。 手順: ①  $\rightarrow$  ②  $\rightarrow$  ③  $\rightarrow$  ④ または ⑤  $\rightarrow$  ⑥

< 祝日を削除するとき >

手順:①→⑦

> 注意 く

春分の日、秋分の日と国民の休日は特殊な形式で書き込んであります。一度削除すると元に戻すことができません。

く 既定値として保存 〉

[既定値として保存] ボタンをクリックします。

編集内容をパソコンに保存します。次に新規作成をしたとき保存した内容がこの画面に表示されます。

#### く 既定値を読み込む 〉

[既定値を読み込む]ボタンをクリックします。

編集内容を、パソコンに保存してある既定値に戻すときにクリックします。

編集を終了して、[戻る]ボタンをクリックすると、「祝日スケジュールの編集」画面に戻ります。

# 4 スケジュールをフラッシュメモリーカードに書き込む

## 4-1 フラッシュメモリーカードに書き込む

作成したスケジュールをフラッシュメモリーカードに書き込みます。

特定日スケジュール登録画面の[次へ]ボタンをクリックします。

または、「新規作成」、「ファイルの編集」、「カードデータを編集」の作業を終え、ステータスバーの「カードに書込」をクリックします。

| 特定日スケジュール | <u>カードに書</u> 込 | ファイルに保存 |
|-----------|----------------|---------|

書き込みの画面が表示されます。カードライトアダプタ(CWA-200)のフラッシュメモリーカードスロットにフラッシュメモリーカ ードを挿入してください。使用できるカードは品名が「DFC」で始まるものです。

| フラッシュメモリーカードスロット |  |
|------------------|--|
|                  |  |
|                  |  |

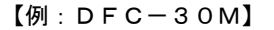

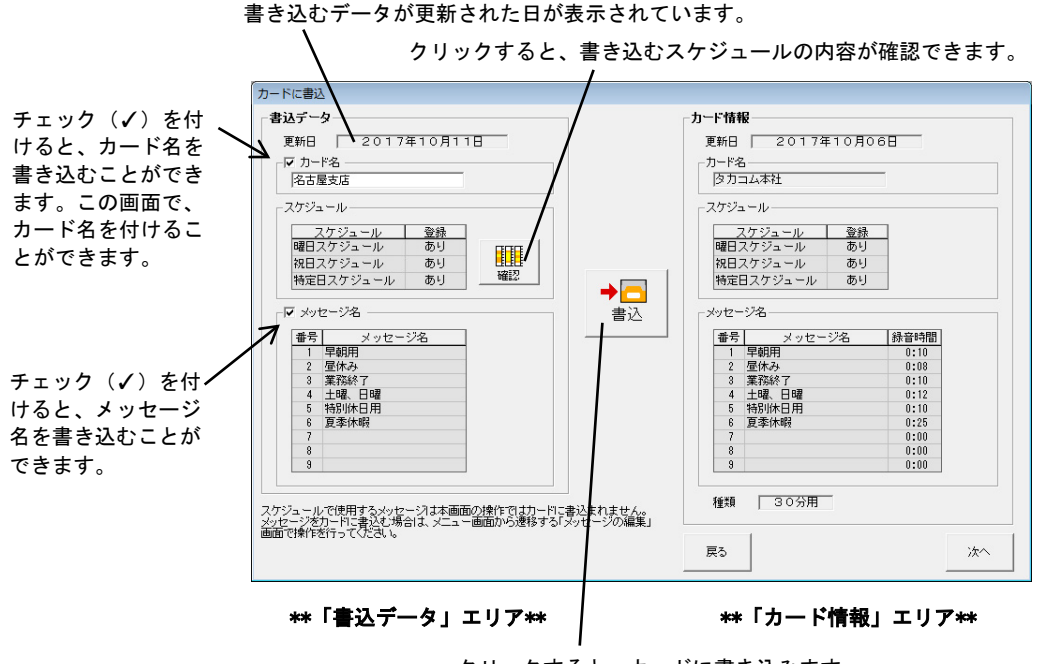

クリックすると、カードに書き込みます。

左側の「書込データ」エリアに書き込もうとしているデータの概要が、右側の「カード情報」エリアに書き込み対象のカードに現 在保存されているデータの内容が表示されます。書き込みを行うと、保存しているスケジュールなどのデータはすべて消去され新 しいデータに書き替わります。ただし、この画面ではメッセージは書き替わりません。

「カード情報エリア」に表示される「録音時間」はおおよその時間です。本装置本体での表示と1秒程度相違が出ることがありま す。

#### く カード名 >

カードに名前を付けることができます。複数のカードを使い運用する場合に名前を付けておくと便利です。 カードに書き込むときは、チェックボックスに「✓」を付けます。

く 確認ボタン 〉

クリックすると、登録したスケジュールの一覧表示の画面が開きます

#### くメッセージ情報 >

メッセージに付けた名称を書き込むこともできます。書き込むときは、チェックボックスに「✔」を付けます。

[書込]ボタンをクリックするとフラッシュメモリーカードにデータが書き込まれます。

● カードが入っていなかったり、正しく挿入されていないときは、「カード名」欄の表示が次のようになります。

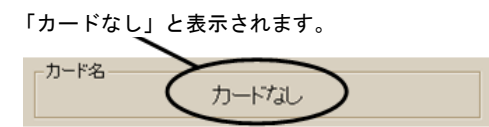

フラッシュメモリーカードが正しく装着されているときは、CWA-200のモニターランプが点灯します。

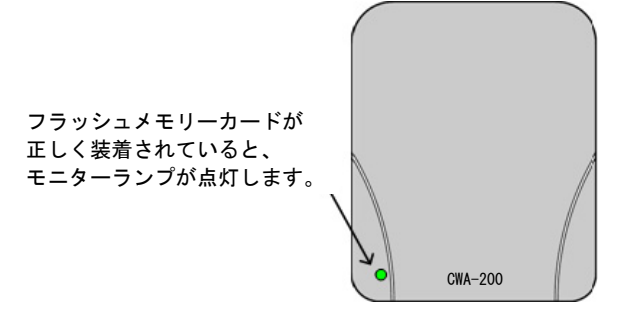

● カードが初期化されていないときは、初期化をするかどうかを確認する画面が開きます。

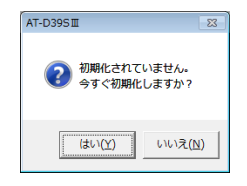

[エラー一覧]例

[はい]ボタンをクリックすると、初期化が始まります。 >>> 移動 >>> 9-1-2 初期化

書き込み後に「書き込みが終了しました」のメッセージがでます。このメッセージ中にカードを抜き差しすると、「カード名」欄 にカードなしと表示されることがあります。このときは、いったんカードを抜き、再度差し込んでください。

エラー一覧の画面が表示されたら >>> 移動 >>> 11-1 エラー処理

| 登録の種類                   | エラー情報                                             | 種類 |
|-------------------------|---------------------------------------------------|----|
| 11日スケジュール<br>111日スケジュール | 木曜日スケジュールは内容が登録されていません。<br>祝日スケジュールは内容が登録されていません。 | 注意 |
|                         |                                                   |    |
|                         |                                                   |    |
|                         |                                                   |    |
|                         |                                                   |    |
|                         |                                                   |    |
|                         |                                                   |    |
|                         |                                                   |    |

# 5スケジュールをパソコンに保存

5-1 パソコンに保存する

作成したスケジュールなどをパソコンに保存しておくことができます。保存されるデータは、①スケジュールデータ、②メッセージ名、③カード名の3種類です。

この画面では、メッセージの保存はできません。メッセージは「メッセージの編集」画面の「メッセージの保存」で保存します。 >>>移動>>>> 8-3 メッセージを書き込む

「カードに書込」の画面で[次へ]ボタンをクリックします。

または、ステータスバーの「ファイルに保存」をクリックします。

特定日スケジュール カードに書込 ファイルに保存

ファイル名を入れる画面が表示されます。

● 新たに登録するとき:

ファイル名を入力し[保存]ボタンをクリックします。

● 既存のファイルを読み込み・編集をして上書き保存するとき:

何も変更しないで[保存]ボタンをクリックします。

● 既存のファイルを読み込み・編集をして、名前を変え別ファイルで保存するとき:

ファイル名欄に別の名前を入力し[保存]ボタンをクリックします。

| 2 名前を付けて保存                                                                                                    |                                    | ×                    |                      |
|----------------------------------------------------------------------------------------------------|------------------------------------|----------------------|----------------------|
| 🕞 🕞 🗢 📕 « OS (C:) 🕨 Takacom 🕨 AT-D39S 🎞                                                                                                    | <ul> <li>← ← AT-D39SⅢの検</li> </ul> | 索 <b>ዖ</b>           |                      |
| 整理 ▼ 新しいフォルダー                                                                                                    |                                    | ≣ - 0                |                      |
| <ul> <li>★ お気に入り</li> <li>▲ 名前</li> <li>■ server7</li> <li>■ デスクトップ</li> <li>● ダウンロード</li> <li>● 最近表示した場所</li> </ul>                                                                                                    | * 更新日時<br>検索条件に一致する項目はありません。       | 種類                   |                      |
| <ul> <li>⇒ ライブラリ</li> <li>ドキュメント</li> <li>ビクチャ</li> <li>ビデオ</li> </ul>                                                                                                    |                                    |                      | ファイル名を入力します。         |
| <ul> <li>ファイル名(N): <a href="https://www.science.org">Alticalscience.org</a></li> <li>ファイルの種類(T): &lt;a href="https://www.are-are-are-are-are-are-are-are-are-are-&lt;/td&gt;<td>₩<br/><i>保存(</i><u>S</u>)</td><td>・<br/>・<br/>・<br/>キャンセル</td><td>[保存]ボタンを<br/>クリックします。</td></li></ul> | ₩<br><i>保存(</i> <u>S</u> )         | ・<br>・<br>・<br>キャンセル | [保存]ボタンを<br>クリックします。 |

スケジュールがパソコンに保存されました。保存したスケジュールは、「ファイルの編集」で読み込むことができ、編集したり、 フラッシュメモリーカードに書き込むことができます。

>>> 移動 >>> 6-1 ファイルを読んで編集する

保存後、メニュー画面に戻ります。

# 6 パソコンに保存したデータの編集

6-1 ファイルを読んで編集する

### < メッセージ以外のデータ >

パソコンに保存したスケジュールを読み込み、編集したりフラッシュメモリーカードへ書き込むことができます。 この操作で読み込むのは、①スケジュールデータ、②メッセージ名、③カード名の3種類です。

メニュー画面で[ファイルの編集]ボタンをクリックします。

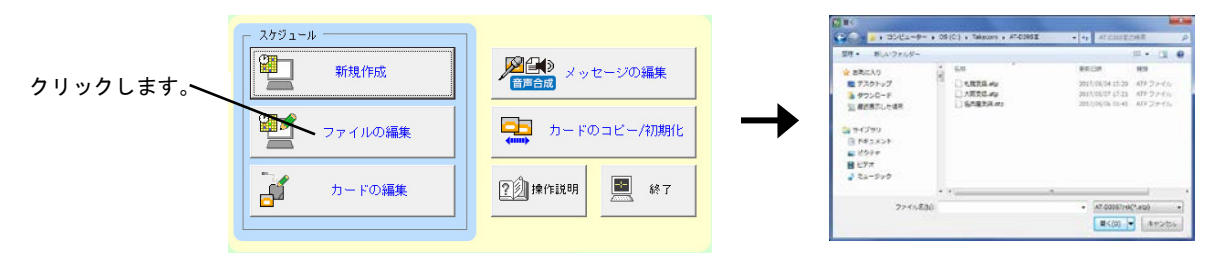

編集するファイルを選択し、[開く]をクリックします。

曜日スケジュールの編集画面が開きます。操作は、新規作成と同一です。

- >>> 移動 >>> <u>2-2 曜日スケジュールを作る</u>
- >>> 移動 >>> 2-3 祝日スケジュールを作る
- >>> 移動 >>> 2-4 特定日スケジュールを作る

< メッセージデータ >

パソコンに保存したメッセージは、メニュー画面で「メッセージの編集」で読み込み、編集します。 PC 情報の[参照]ボタンをクリックして、保存されているメッセージの格納フォルダを指定して[OK]ボタンをクリックします。 格納フォルダは、「C ドライブ」直下や「Program Files」などのシステムフォルダ以外で、必ずフルコントロール (読み書き、 削除等)ができるフォルダを指定してください。

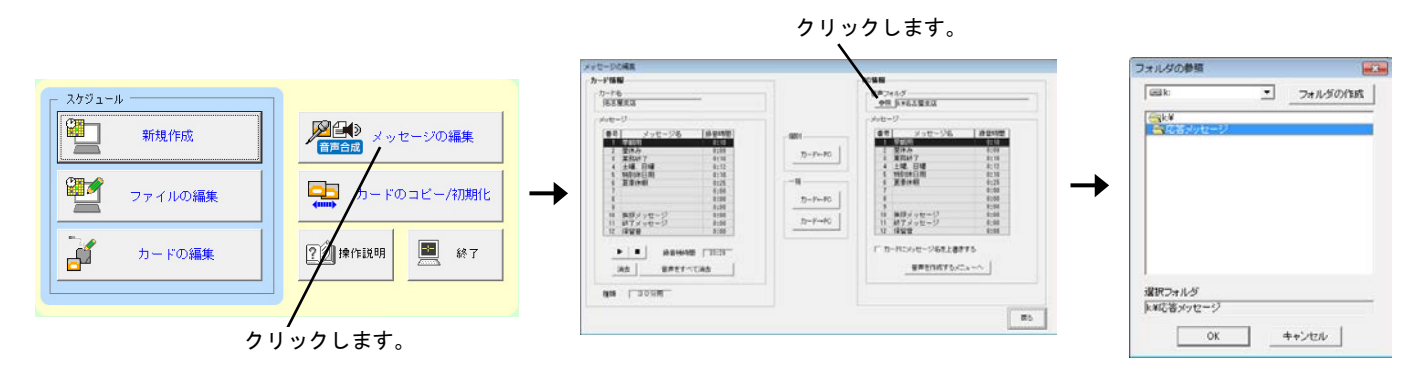

[音声を作成するメニューへ]ボタンをクリックすると、音声画面が開きます。操作は、メッセージの編集と同一です。

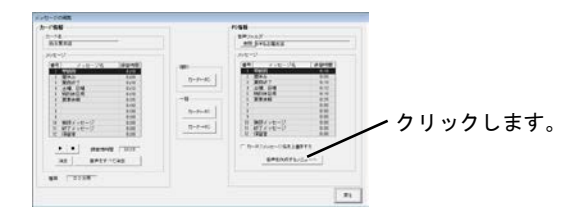

>>> 移動 >>> <u>8-2 メッセージを作成する</u>

# 7 フラッシュメモリーカードのスケジュールを編集

## 7-1 フラッシュメモリーカードのスケジュールを読んで編集する

フラッシュメモリーカードに保存したスケジュールを読み込み編集します。この操作で読み込むのは、①スケジュールデータ、② メッセージ名、③カード名の3種類です。メッセージを読むことはできません。メッセージは、「メッセージの編集」で読み込み、 編集します。

メニュー画面の[カードの編集]ボタンをクリックします。カードライトアダプタ(CWA-200)のフラッシュメモリーカードスロットに フラッシュメモリーカードを挿入します。

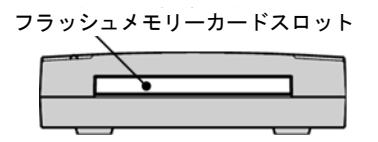

カードが入っていなかったり、入れ方が不完全なときは、「カード名」欄の表示が次のようになります。

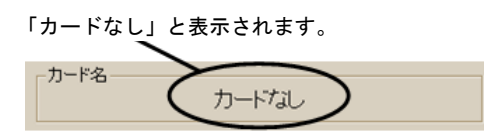

フラッシュメモリーカードが正しく装着されているときは、カードライトアダプタ(CWA-200)のモニターランプが点灯します。

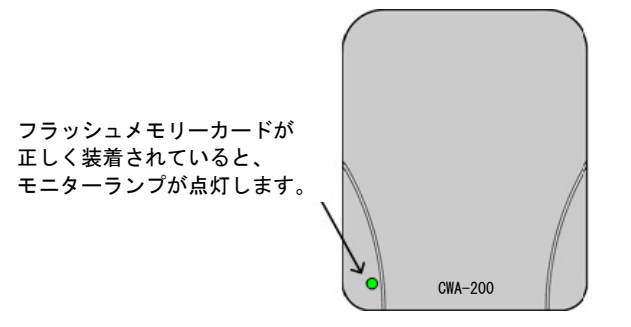

カードに保存してあるデータの概要を表示する画面が開きます。

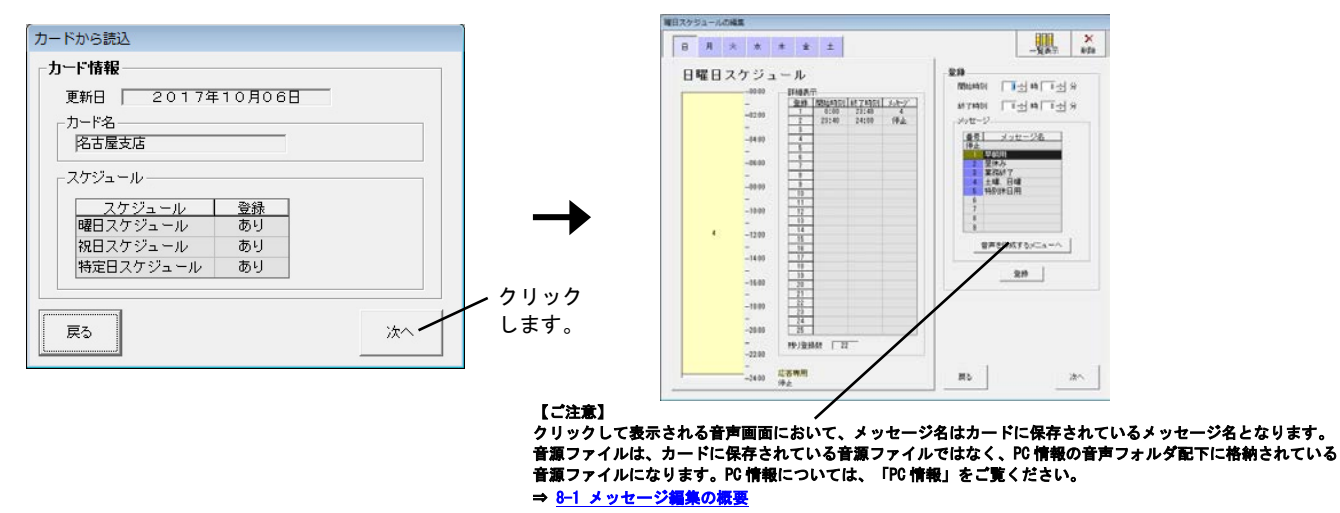

[次へ]ボタンをクリックするとフラッシュメモリーカードからスケジュールが読み込まれ「曜日スケジュール」の画面になります。 操作は、新規作成と同一です。

- >>> 移動 >>> 2-2 曜日スケジュールを作る
- >>> 移動 >>> 2-3 祝日スケジュールを作る
- >>> 移動 >>> 2-4 特定日スケジュールを作る

# 8 メッセージの編集

## 8-1 メッセージ編集の概要

メニュー画面の[メッセージの編集]ボタンをクリックします。フラッシュメモリーカードを挿入しておいてください。

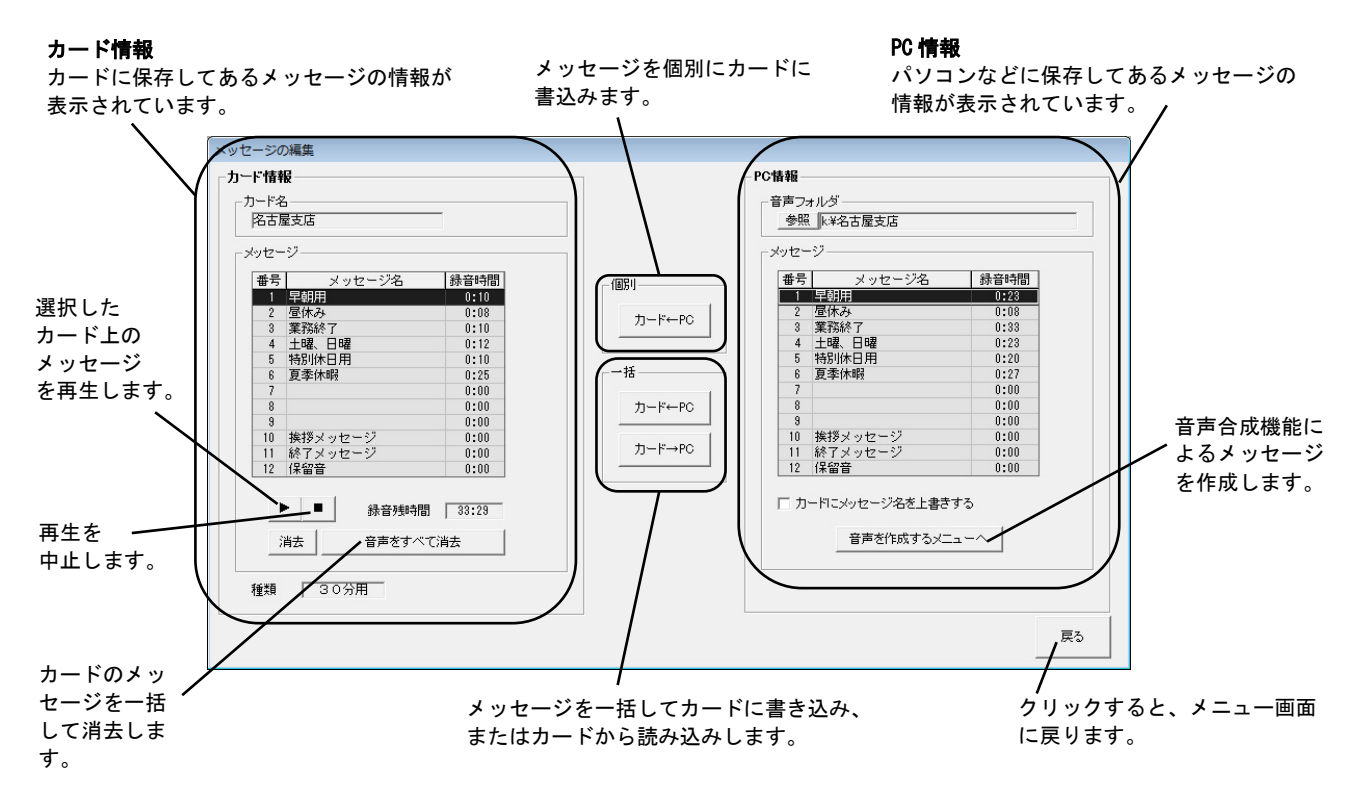

メッセージの作成、書き込み、確認、読み込みをします。 表示されている「録音時間」や「録音残時間」はおおよその時間です。本装置本体での表示と1秒程度相違が出ることがあります。

< メッセージを作成する >

音声合成・録音再生・音声取込によりメッセージを作成します。

>>> 移動 >>> 8-2 メッセージを作成する

く メッセージを書き込む >

作成したメッセージをフラッシュメモリーカードに書き込みます。

>>> 移動 >>> 8-3 メッセージを書き込む

く メッセージを確認する >

フラッシュメモリーカード上のメッセージの再生や消去ができます。

>>> 移動 >>> 8-4 メッセージを確認する

< メッセージを読み込む >

フラッシュメモリーカード上のメッセージを制御用パソコンや外部メモリなどに保存します。

>>> 移動 >>> 8-5 メッセージを読み込む

[戻る]ボタンをクリックすると、メニュー画面に戻ります。

## 8-2 メッセージを作成する

メッセージの作成方法としては、キーボードから入力した文章をメッセージに変換する音声合成、マイクから音声を録音する音声 録音、パソコンや USB メモリから wave ファイルを読み込むことによる音声取込があります。

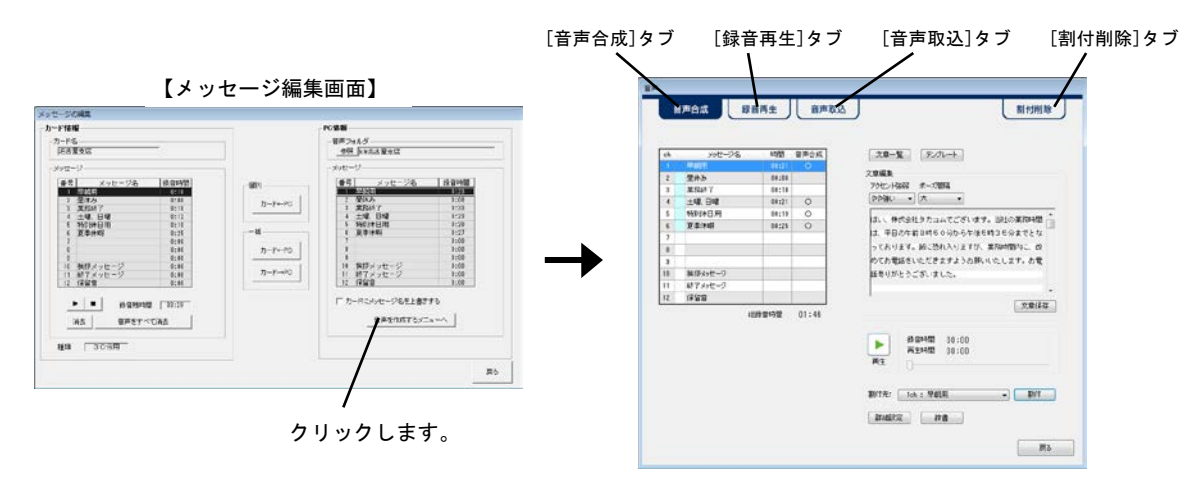

### 8-2-1 音声合成

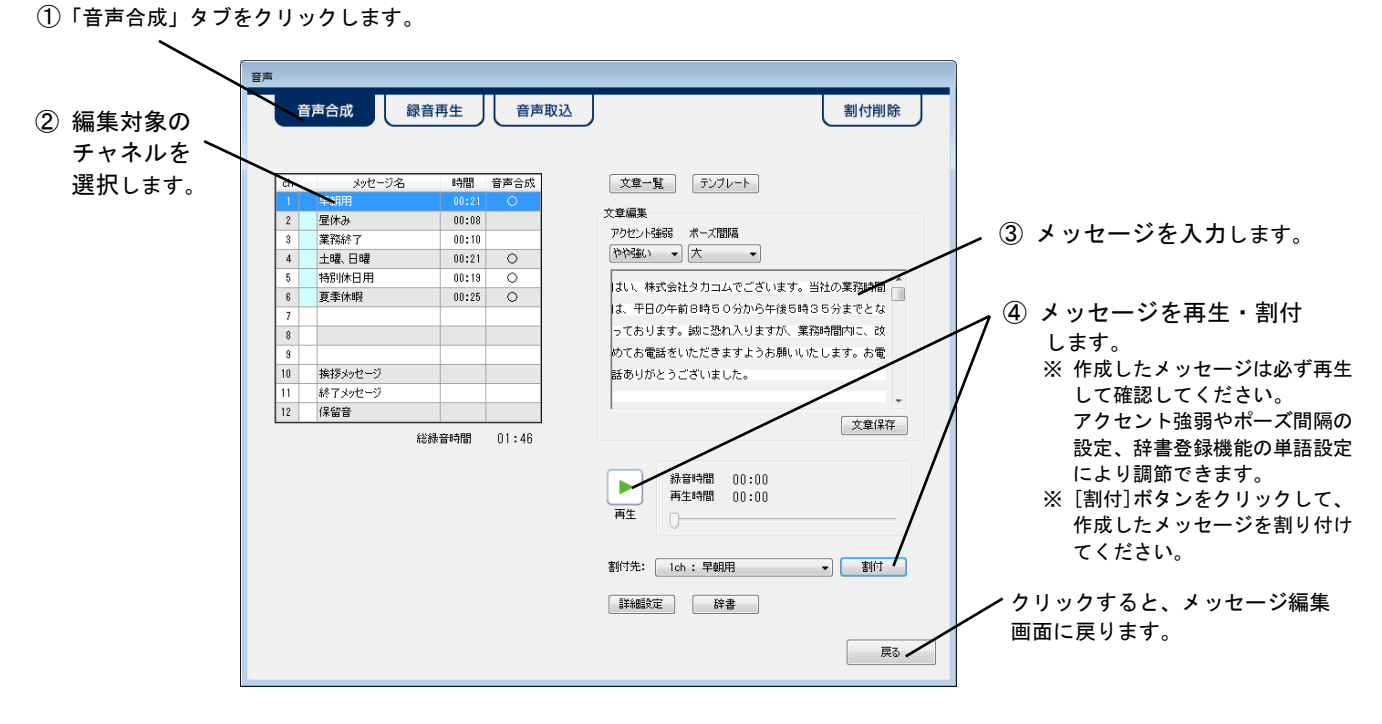

- 1. 「音声合成」タブをクリックします。
- 2. 編集対象のチャネルを選択した後で、メッセージ名入力欄をクリックしてメッセージ名を入力します。
  - ・メッセージ名は半角文字で最大20文字、全角文字で最大10文字まで入力できます。

| ch | メッセージ名 | 時間    | 音声合成 |                       |
|----|--------|-------|------|-----------------------|
| 1  | 早朝用    | 00:21 | 0    | - クリックしてメッセージ名を入力します。 |
| 2  | 昼休み    | 00:08 |      |                       |
| 3  | 業務終了   | 00:10 |      |                       |

#### 3. メッセージを作成します。

- ・テキストファイルからのコピーペーストができます。このとき半角文字は全角文字に変換されます。
- ・特殊文字を除く全角文字で最大 2500 文字まで入力できます。
- ・割り付けられている音声の文章や、保存した文章から編集できます。
- ・[テンプレート] ボタンをクリックすると、文章例が表示されるため、該当の文章例を選択した後に、内容をアレンジする ことができます

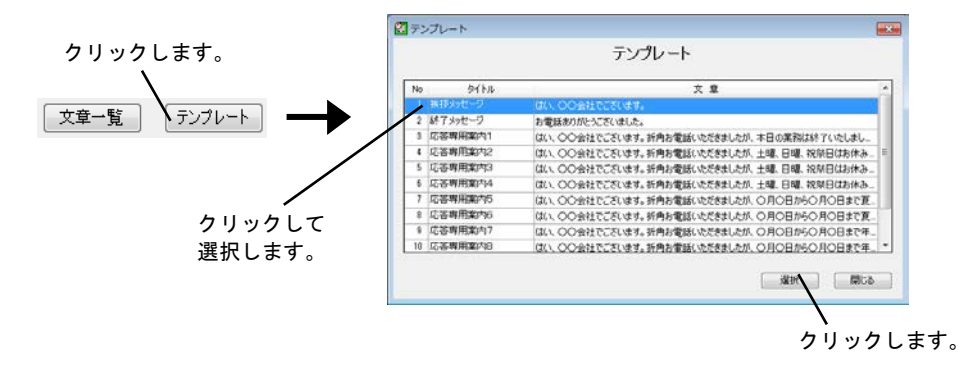

・編集された文章を保持しておくことができます。[文章保存]ボタンをクリックして表示される文書保存画面で、タイトル を入力してください。

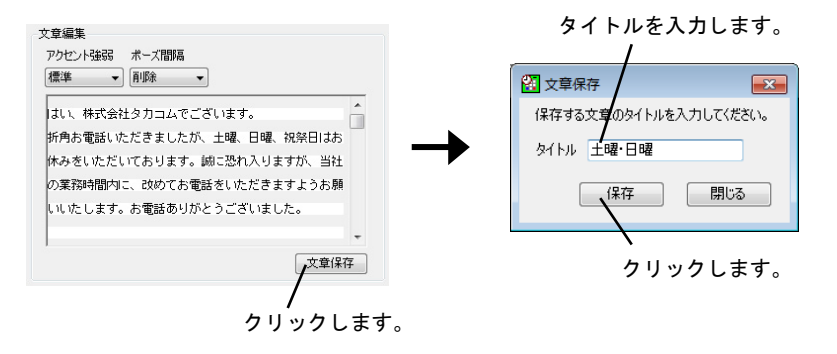

また、保存された文章は、[文章一覧]ボタンをクリックして表示される一覧画面から確認できます。

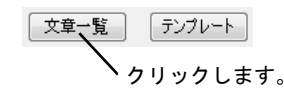

- 4. メッセージを再生、割付します。
  - アクセントの強弱や文字列の間のポーズ時間の調節をする場合は、<a href="https://www.selfague"></a>
     さい。
  - ※ 作成したメッセージは必ず再生して確認してください。このとき音声合成機能の仕様により、意図した再生と異なる場合 がありますが、あらかじめご了承ください。
  - ※ [割付]ボタンをクリックしないで操作タブで画面を切り替えたり、[戻る]ボタンをクリックした場合などは、合成された メッセージは破棄されます。

### < アクセント強弱やポーズ間隔の調節 >

- ・アクセント強弱は5段階で調節できます。
- ・ポーズ間隔は3段階で調節できます。
- ※ 作成したメッセージは必ず再生して確認してください。このとき音声合成機能の仕様により、意図した再生にならないことが ありますが、あらかじめご了承ください。

【表示例】

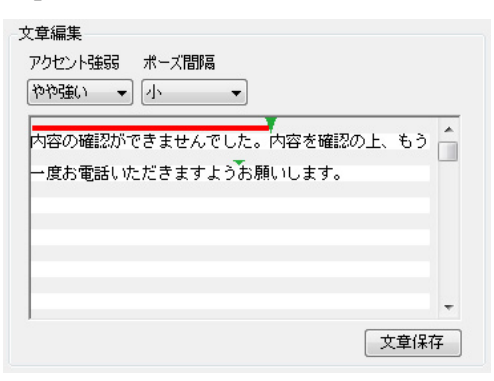

- アクセント強弱のつけかた
- 1. アクセントの強弱をつけたい文字列をドラッグします。

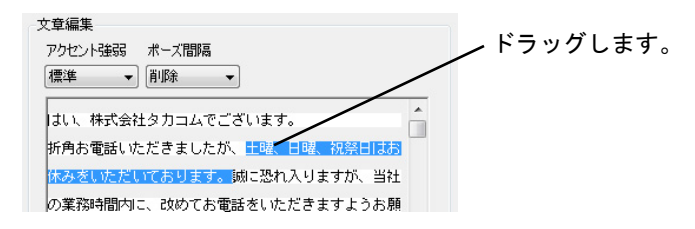

2. アクセント強弱の[▼]ボタンをクリックして表示される一覧から、設定項目を選択します。

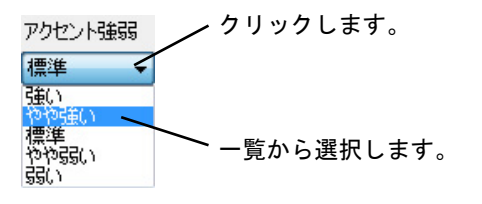

・強弱に応じて文字列の上に赤いバーが表示されます。

| 文章編集<br>アクセント強弱 ボーズ間隔<br>標準 ▼ 削除 ▼ |   |
|------------------------------------|---|
| はい、株式会社タカコムでございます。                 | Â |
| 折角お電話いただきましたが、<br>土曜、日曜、祝祭日はお      |   |
| 休みをいただいております。<br>誠に恐れ入りますが、当社      |   |
| の業務時間内に、改めてお電話をいただきますようお願          |   |

※ 熟語にアクセントを付けた場合などで、意図した発言にならない場合は、単語を辞書登録して読みにアクセントを付け てください。辞書登録については、

### ● ポーズ間隔のつけかた

1. 空白時間を挿入したい箇所をマウスで指定します。

| 7 | 文章編集                      |   |           |
|---|---------------------------|---|-----------|
|   | アクセント強弱 ポーズ間隔             |   |           |
|   | やや強い 🔹 肖耶余 👻              |   |           |
|   | はい、株式会社タカコムでございます。        | ŝ | 位置を指定します。 |
|   | 新角お電話いただきましたが、土曜、日曜、祝祭日はお |   |           |
|   | 休みをいただいております。鍼に恐れ入りますが、当社 |   |           |

2. ポーズ間隔の[▼]ボタンをクリックして表示される一覧から、設定項目を選択します。

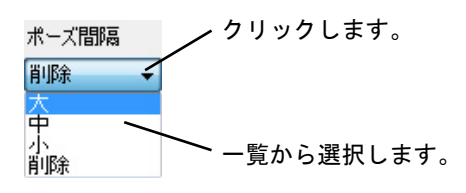

・間隔に応じて指定位置に緑の逆三角形が表示されます。

| 文章編集                      |  |
|---------------------------|--|
| アクセント強弱 ボーズ間隔             |  |
| やや強い 👻 削除 👻               |  |
| はい、株式会社タカコムでございます。        |  |
| 折角お電話いただきましたが、土曜、日曜、祝祭日はお |  |
| 休みをいただいております。誠に恐れ入りますが、当社 |  |

## < 音声合成詳細設定 >

アクセント強弱やポーズ間隔の他に、文章を読み上げる速度や声の大きさなど、各種の設定項目に詳細な設定ができます。

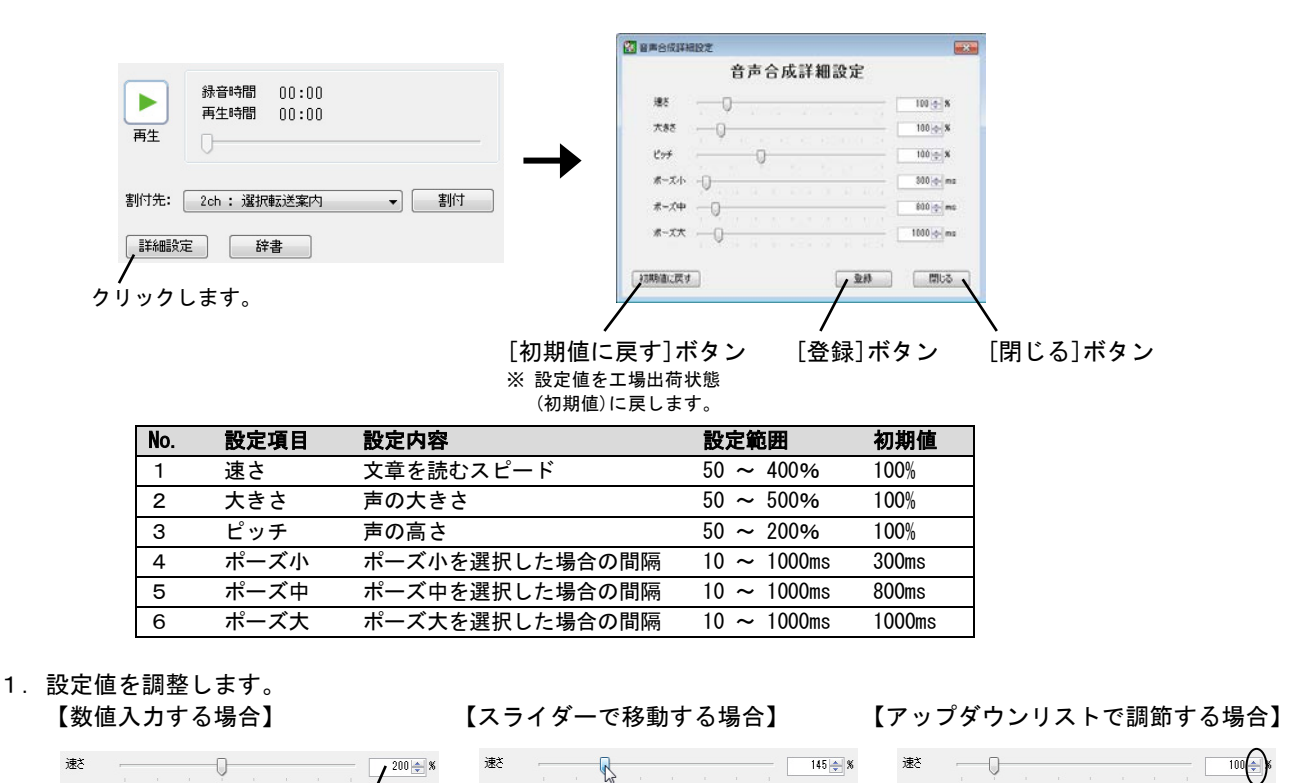

2. [登録]ボタンをクリックします。

3. [閉じる]ボタンをクリックします。

数値を入力します。

ドラッグして調節します。

クリックして調節します。

### < 辞書登録 >

よく使う単語や、あまり一般的ではない言葉を辞書登録することができます。あらかじめアクセントをつけて調整を行い、辞書登録しておくことで、メッセージ編集が便利になります。

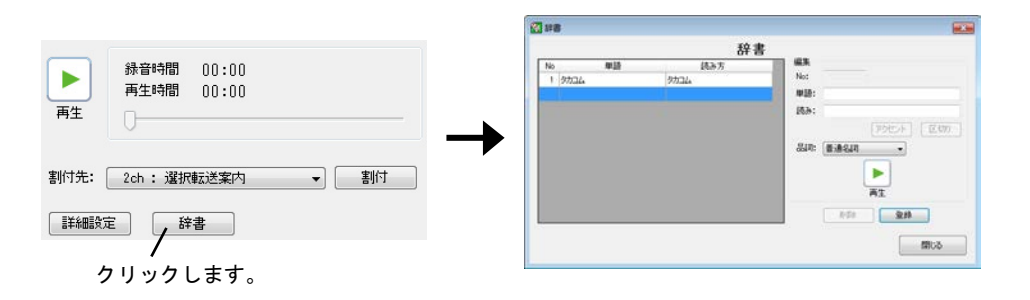

1. 単語と読みを入力して、[再生]ボタンで音声を聞きながら、アクセントや区切りの位置を確認します。

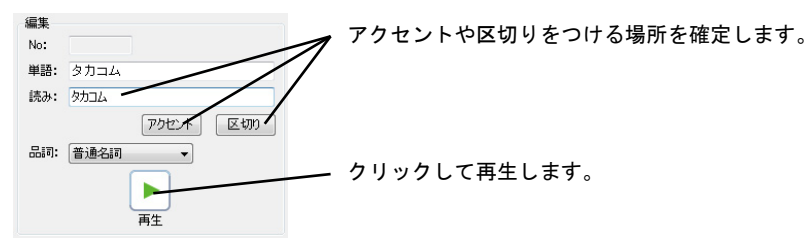

2. 品詞の[▼]ボタンをクリックして表示される一覧から、単語の品詞を選択します。

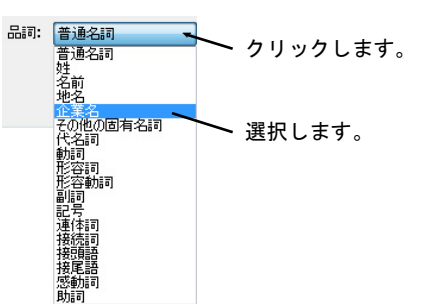

3. [登録]ボタンをクリックします。

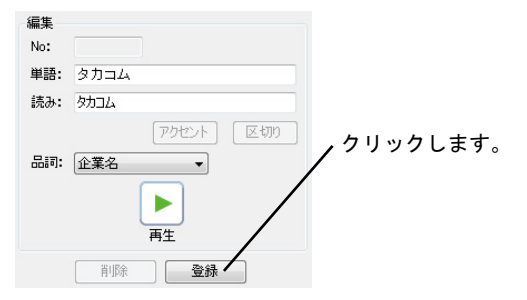

- ※ アクセントや区切りの位置を調節した単語を辞書登録するときは、必ず[再生]ボタンで再生して調節した内容を確認してから 辞書登録をしてください。調節内容によっては、辞書が上手く登録できないことがあります。
- ※ 辞書登録した単語は登録後に割り付けたメッセージから反映されます。同じ単語でも辞書登録前に割り付けたメッセージには 反映されませんので、ご注意ください。
- ※ 文章の前後のテキストによって、意図した発音にならない場合がありますので、ご注意ください。

### 8-2-2 録音再生

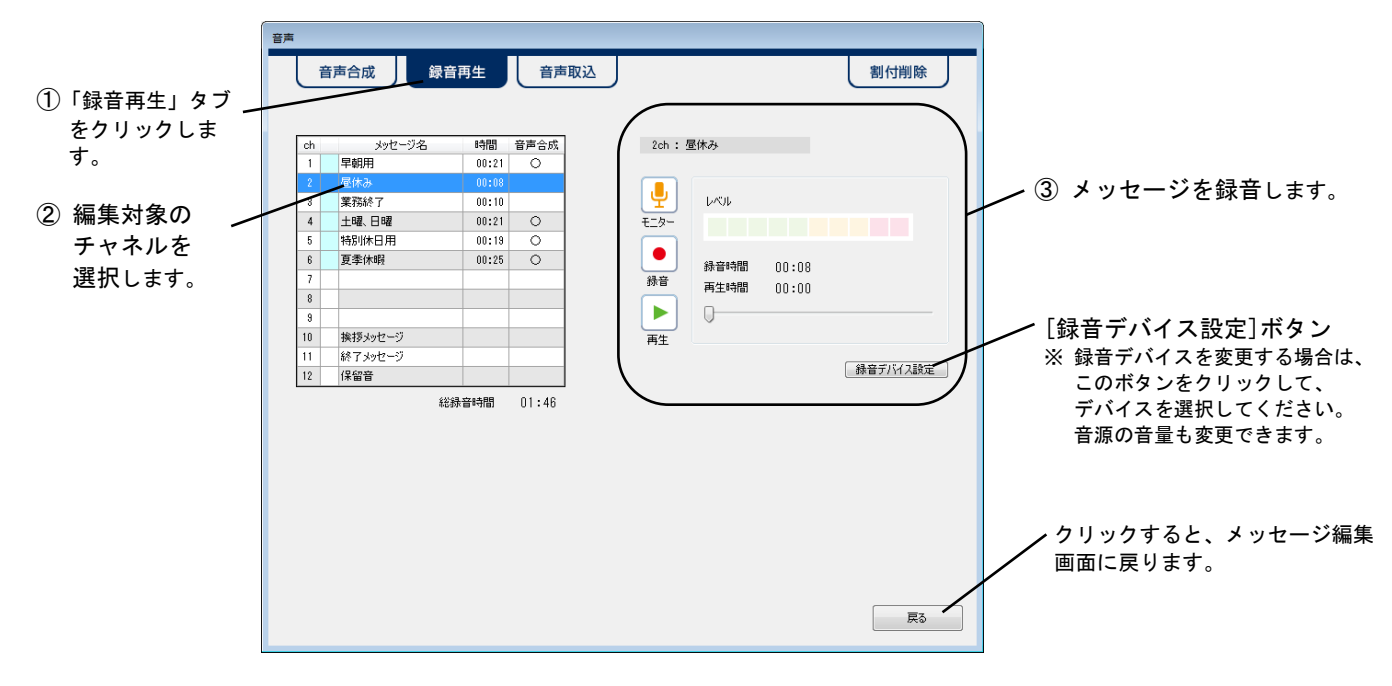

- 1. 「録音再生」タブをクリックします。
- 2. 編集対象のチャネルを選択した後で、メッセージ名入力欄をクリックしてメッセージ名を入力します。

| ch | メッセージ名 | 時間    | 音声合成 |                       |
|----|--------|-------|------|-----------------------|
| 1  | 早朝用    | 00:21 | 0    | - クリックしてメッセージ名を入力します。 |
|    | 昼休み    | 00:08 |      |                       |
| 3  | 業務終了   | 00:10 |      |                       |

- 3. メッセージを録音します。
  - マイクなどから音源を入力して、[モニター]ボタンをクリックします。
     録音レベルが適正範囲となるように、音源のボリュームを調節します。

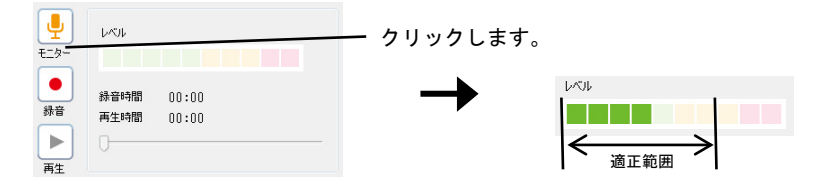

2) [停止]ボタンをクリックした後で、再度音源を入力して、[録音]ボタンをクリックします。

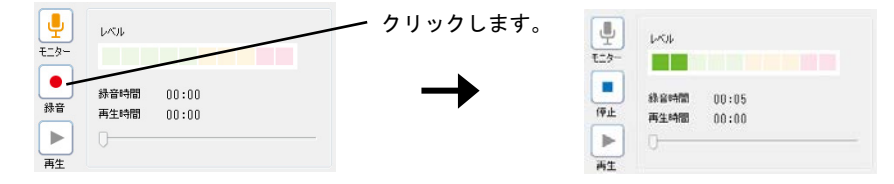

3)録音されたメッセージを確認する場合は、[再生]ボタンをクリックします。

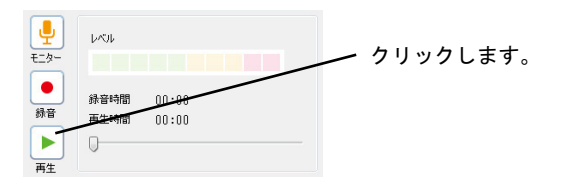

## 8-2-3 音声取込

本ソフトで取込可能な音声ファイルのファイル形式は以下になります。

| No. | 規格名          | 仕様                      |
|-----|--------------|-------------------------|
| 1   | リニア PCM      | 44.1kHz/16bit ステレオ、モノラル |
| 2   | $\mu$ - I aw | 8kHz/8bit モノラル          |

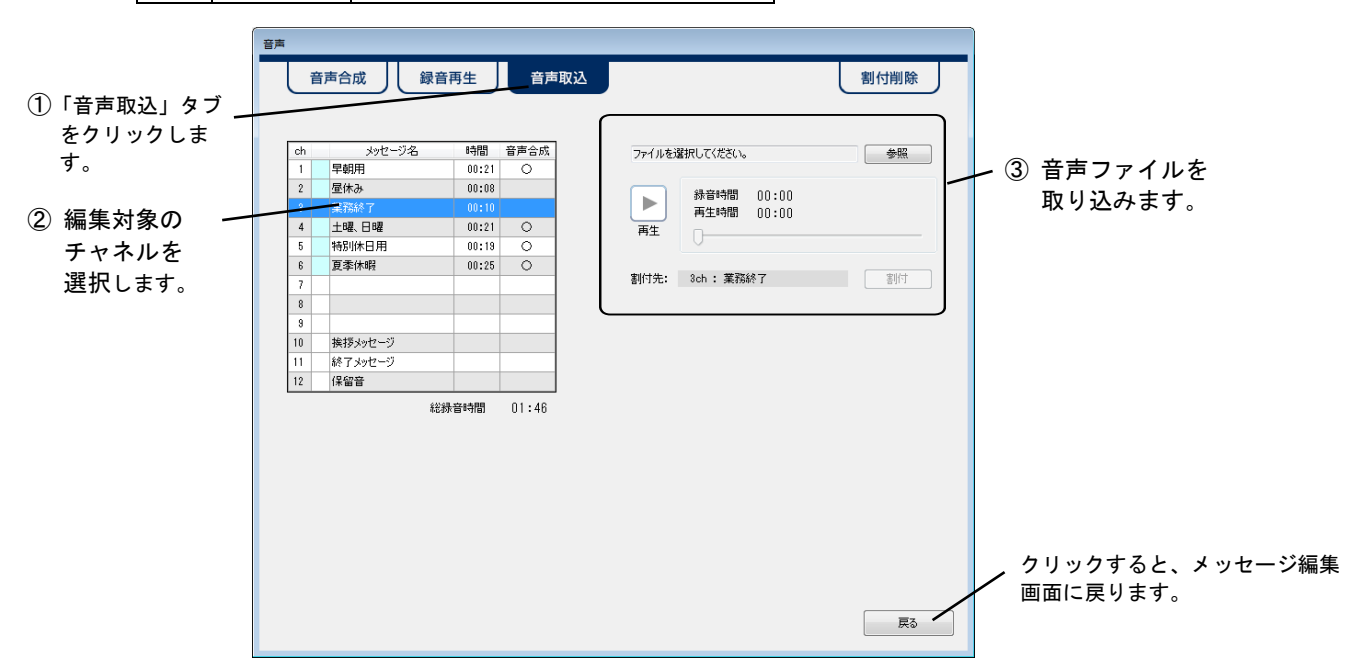

- 1. 「音声取込」タブをクリックします。
- 2. 編集対象のチャネルを選択した後で、メッセージ名入力欄をクリックしてメッセージ名を入力します。

| ch  | メッセージ名 | 時間    | 音声合成 |                         |
|-----|--------|-------|------|-------------------------|
| 1   | 早朝用    | 00:21 | 0    | └── クリックしてメッセージ名を人力します。 |
| 2   | 昼休み    | 00:08 |      |                         |
| - 8 | 業務終了 🥢 | 00:00 |      |                         |
| 4   | 土曜、日曜  | 00:21 | 0    |                         |

- 3. メッセージを録音します。
  - 1) [参照]ボタンをクリックします。

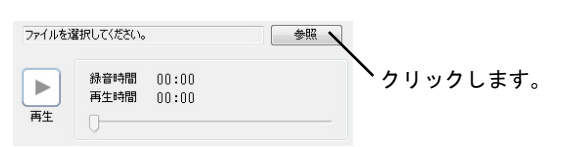

2) 音声ファイル選択画面で取込対象の音声ファイルを選択して、[開く]ボタンをクリックします。

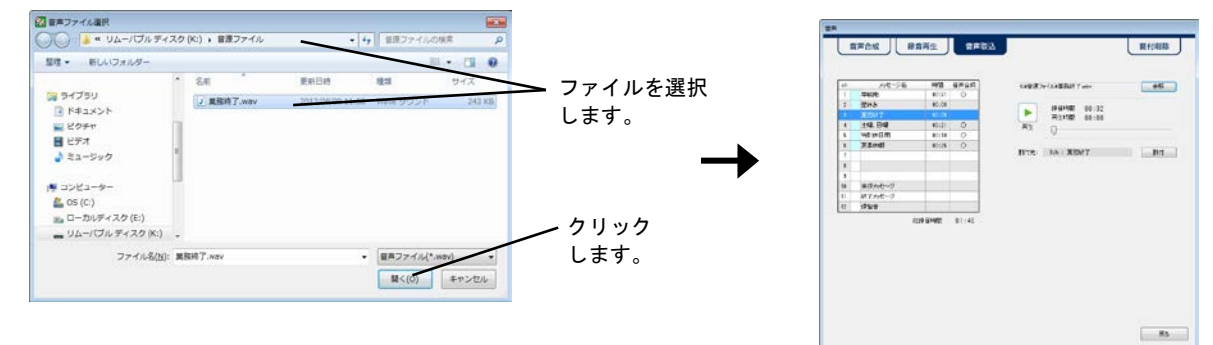

3) [再生]ボタンをクリックして音声を確認します。

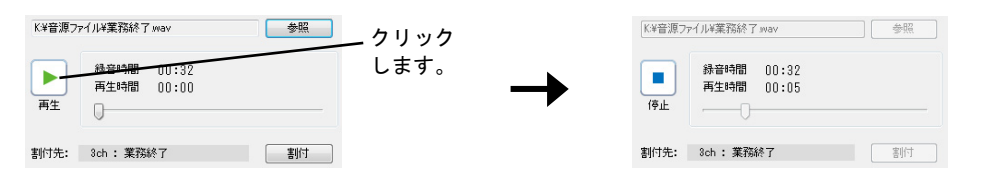

4) [割付]ボタンをクリックして割付後、確認画面で[OK]ボタンをクリックします。

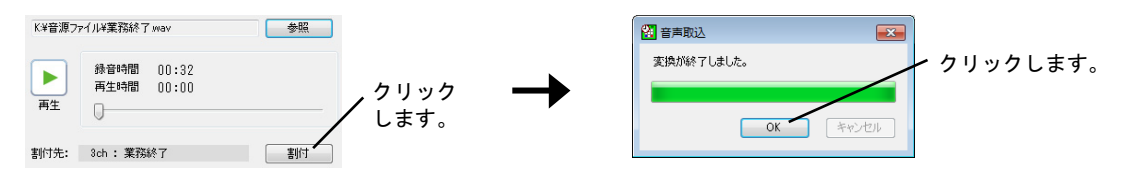

## 8-2-4 割付削除

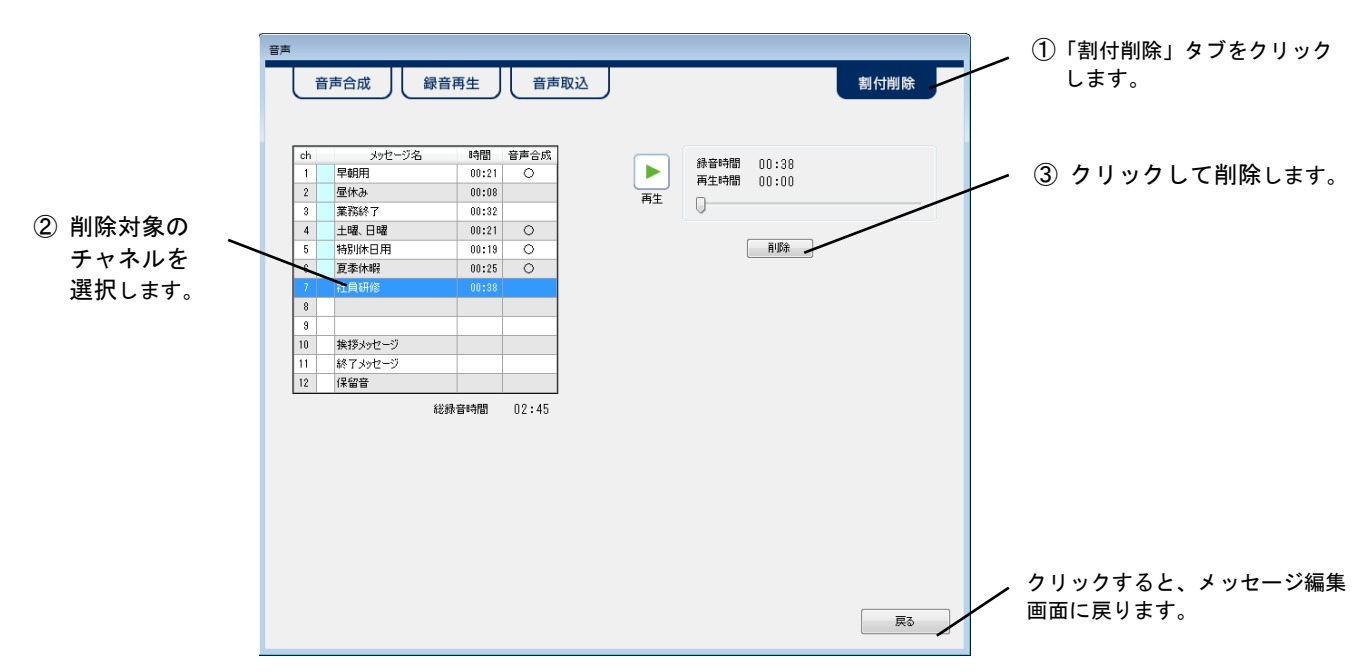

- 1. 「割付削除」タブをクリックします。
- 2. 削除対象のチャネルを選択します。

|    | <br>   |       |        |                                               |
|----|--------|-------|--------|-----------------------------------------------|
| ch | メッセージ名 | 時間    | 音声合成   |                                               |
| 1  | 早朝用    | 00:21 | 0      | クリックします。                                      |
| 2  | 昼休み    | 00:08 | /      | × ドラッグや[Ctrl]または[Shift]キーを押して複数のメッセージが選択できます。 |
| 3  | 業務終了   | 00:32 |        |                                               |
| 4  | 土曜、日曜  | 00:21 | $\sim$ |                                               |
| 5  | 特別休日用  | 00:19 | 0      |                                               |
| 6  | 夏季休暇   | 00:25 | 0      |                                               |
| 7  | 社員研修   | 00:38 |        |                                               |

3. [削除]ボタンをクリックして表示される確認画面で、[はい]ボタンをクリックします。

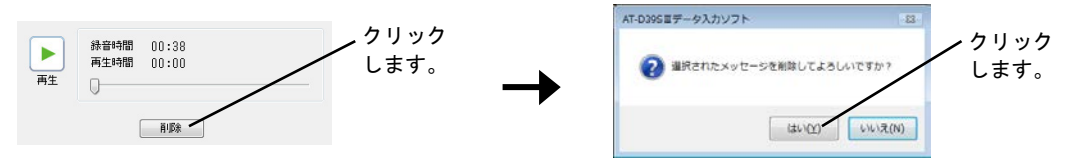

# 8-3 メッセージを書き込む

制御用パソコンのハードディスクや外部メモリに保存されているメッセージを、メッセージ用カードに書き込みます。このとき、 音声合成により作成されたメッセージは音声だけが書き込まれて、文章は書き込みません。(※) 外部で録音したメッセージを使用してメッセージ用カードをコピー作成するときなどに行います。 (※)音声合成により作成されたメッセージを再編集したい場合は、前回書き込みをしたフォルダを参照してください。

### 8-3-1 メッセージの一括書込

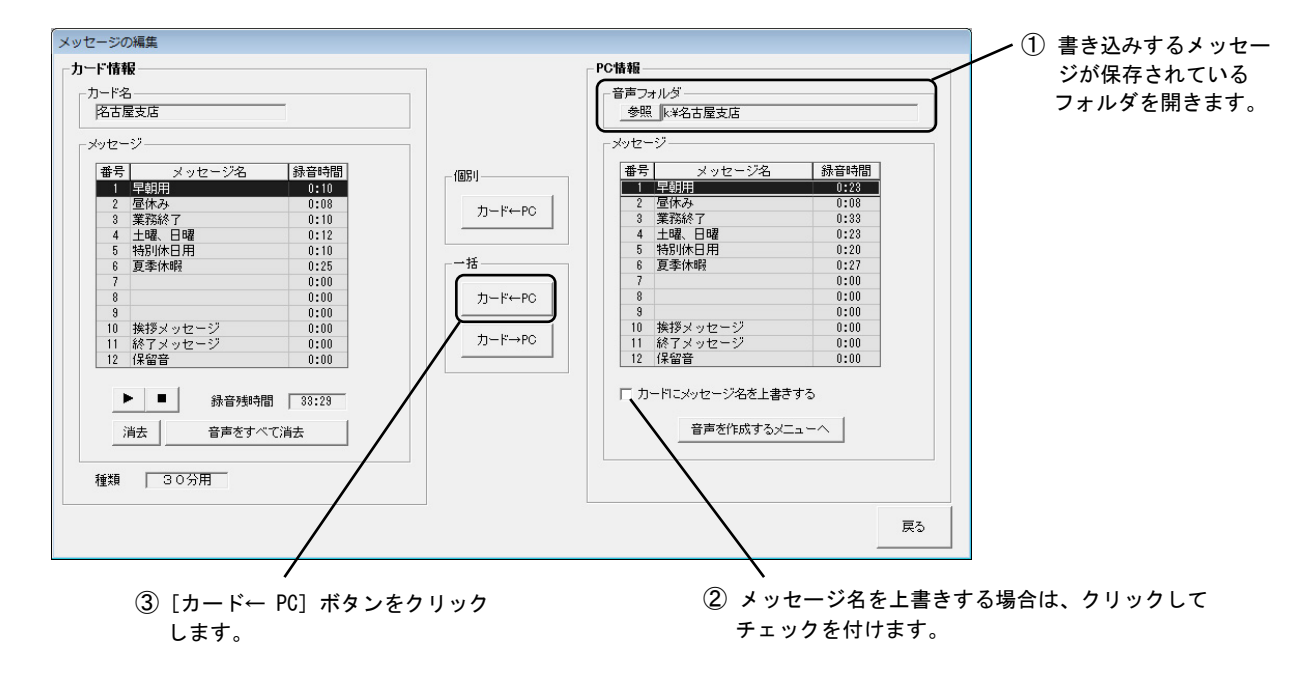

1. [参照]ボタンをクリックしてメッセージが保存されているフォルダを選択します。

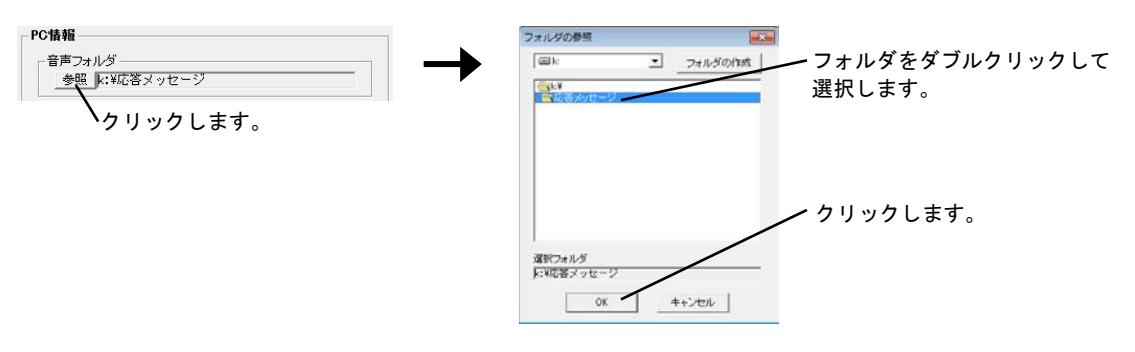

- 2. メッセージ名を上書きする場合は、チェックボックスをクリックしてチェックを付けます。
- 3. [カード← PC] ボタンをクリックして出力される確認画面で、[はい]ボタンをクリックします。

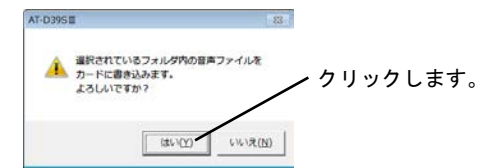

## 8-3-2 メッセージの個別書込

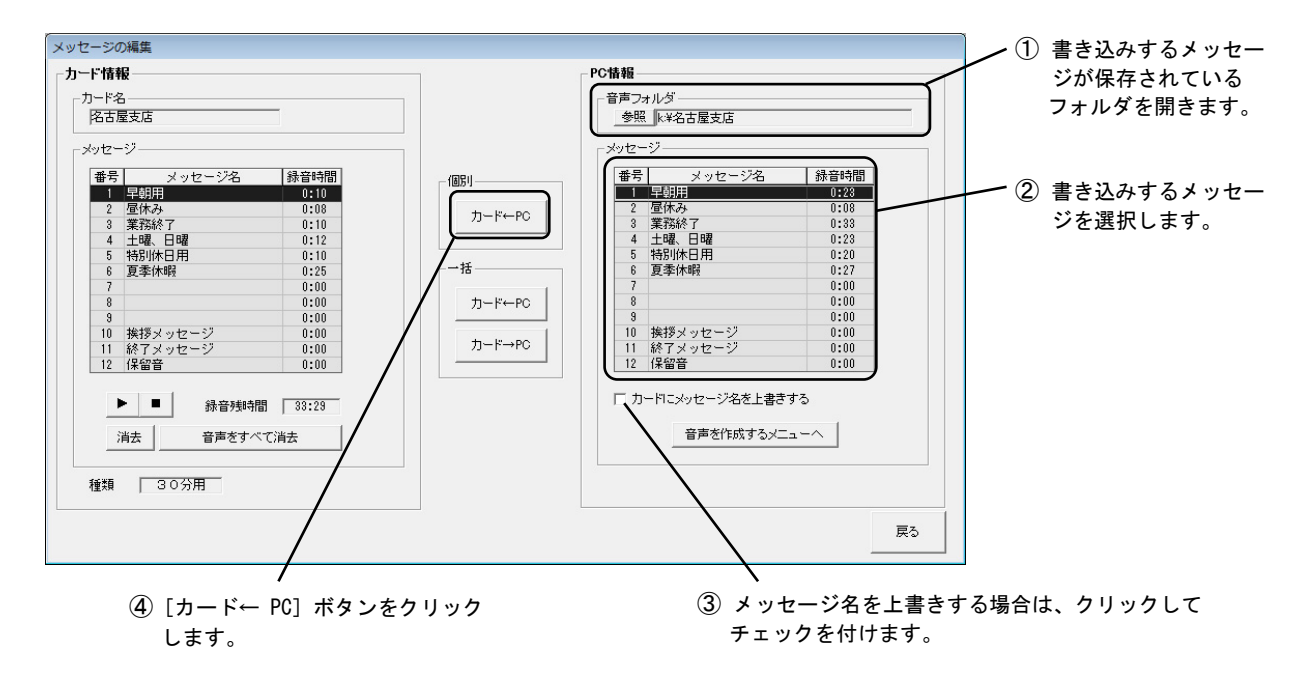

1. [参照]ボタンをクリックしてメッセージが保存されているフォルダを選択します。

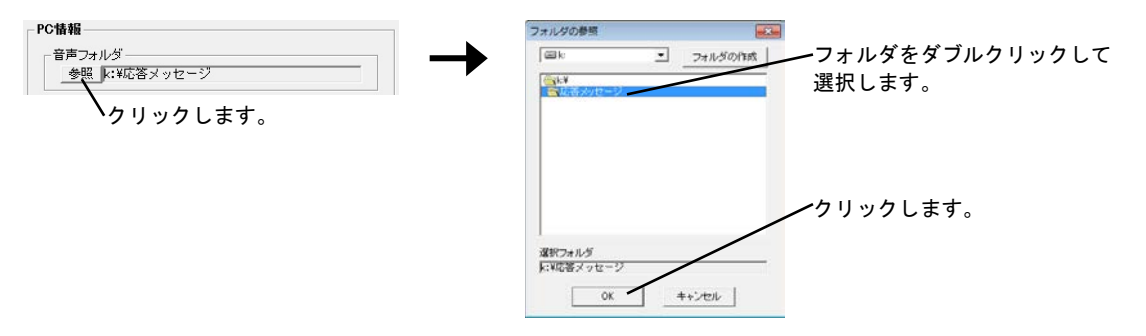

- 2. メッセージをクリックして書込対象のメッセージを選択します。
  - ・番号 :本装置で流れるメッセージ番号です。
  - ・メッセージ名 : [参照]ボタンで指定された音声フォルダに格納されているメッセージのメッセージ名です。
  - ・録音時間 :メッセージの録音時間です。「0:00」で表示されたメッセージは、録音されていません。
- 3. メッセージ名を上書きする場合は、チェックボックスをクリックしてチェックを付けます。
- 4. [カード← PC] ボタンをクリックして出力される確認画面で、[はい]ボタンをクリックします。

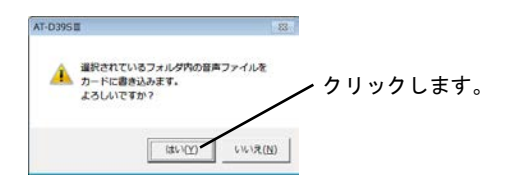

## 8-4 メッセージを確認する

メッセージ用カードに書き込まれたメッセージの内容を確認します。

カードライトアダプタ(CWA-200)に挿入されたカード名が表示されます。

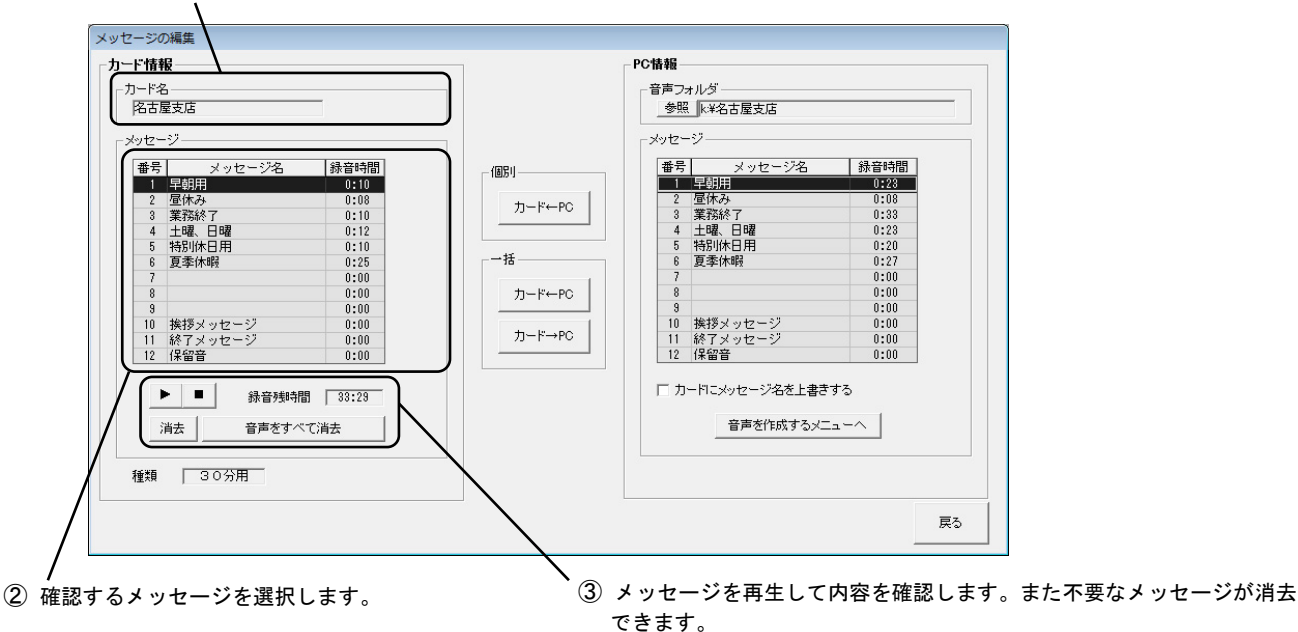

1.入力欄をダブルクリックして、カード名が編集できます。

| _力ード名  | ━━ ダブルクリックしてカード名が編集できます。 |
|--------|--------------------------|
| タカコム本社 |                          |

- 2. メッセージをクリックして書込対象のメッセージを選択します。
- 3. [再生]ボタンをクリックしてメッセージを確認します。

クリックするとメッセージが再生されます。

|    | 錄音残時間   | 27:25 |
|----|---------|-------|
| 消去 | 音声をすべて消 | 肖去    |

● [消去]ボタンをクリックすると、選択したメッセージが消去されて消去終了画面が表示されます。 [0K]ボタンをクリックします。

| AT-D395II        |          |
|------------------|----------|
| メッセージの消去が終了しました。 | クリックします。 |
| ОК               | 1        |

● [音声をすべて消去]ボタンをクリックすると、消去確認メッセージが表示されます。 [はい]ボタンをクリックすると、カードに書き込まれた全てのメッセージが消去されて、消去終了画面が表示されます。 [0K]ボタンをクリックします。

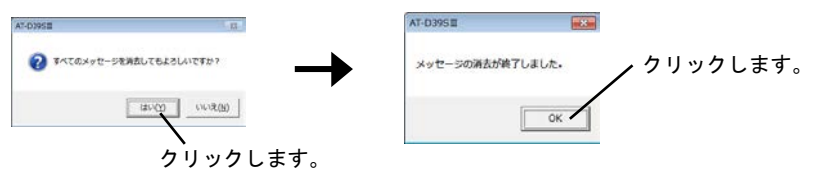

# 8-5 メッセージを読み込む

メッセージ用カードに保存されているメッセージを読み込み、制御用パソコンのハードディスクや外部メモリに書き込みます。 メッセージをバックアップしたり、別のメッセージ用カードにバックアップしたメッセージを書き込んで、メッセージ用カードを コピー作成するときなどに行います。

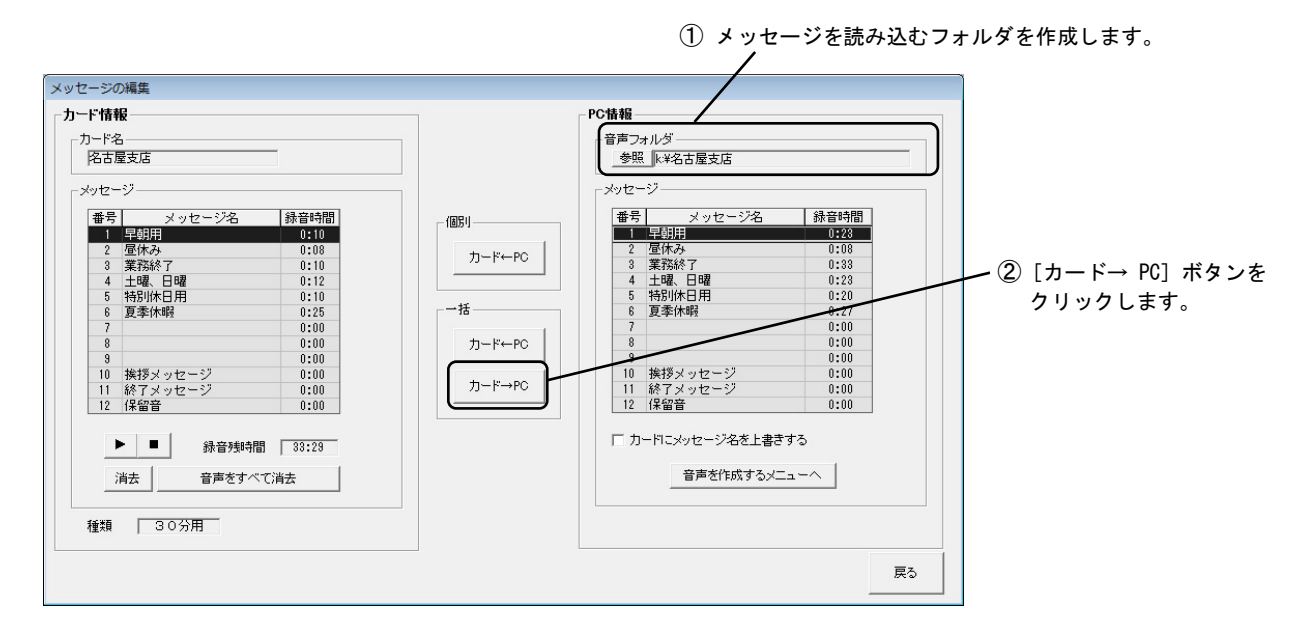

- 1. メッセージを読み込むフォルダを作成します。
- 1) [参照]ボタンをクリックして、フォルダの参照画面を表示します。

| 青報                | フォルダの参照                                                                                                    | 6       |
|-------------------|----------------------------------------------------------------------------------------------------|---------|
| 青声フォルダーー          |                                                                                                    | フォルタの作成 |
| 参照 k:¥            |                                                                                                    |         |
|                   | VoiceToc_VR                                                                                                    |         |
| <b>^</b> クリックします。 |                                                                                                    |         |
|                   |                                                                                                    |         |
|                   |                                                                                                    |         |
|                   |                                                                                                    |         |
|                   |                                                                                                    |         |
|                   |                                                                                                    |         |
|                   | And and a second second second second second second second second second second second second second second se |         |
|                   | 選択フォルダ                                                                                                    |         |
|                   | :諸訳フォルダ<br>身:W                                                                                                 |         |
|                   | SERTORIANS<br>REV<br>OK 4                                                                                      | Fector  |

2) [フォルダの作成]ボタンをクリックして、メッセージを読み込むフォルダを選択します。

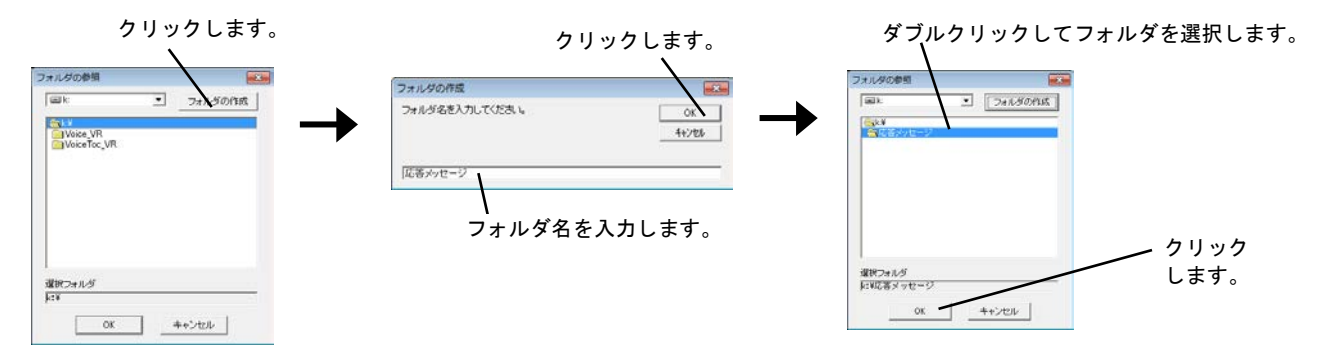

[カード→ PC] ボタンをクリックします。
 読込終了後に出力される確認画面で、[OK]ボタンをクリックします。

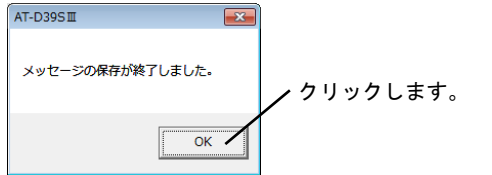

9-1 コピーと初期化

フラッシュメモリーカードをコピーしたり、初期化します。 こんなときに初期化をします。 一度も使っていないカードをご利用になるとき。 (一度でも本装置に入れたカードは、初期化する必要はありません。本装置が自動的に初期化をします。) 内容をすべて消してしまいたいとき。

>>> 移動 >>> <u>9-1-1 コピー</u>

>>> 移動 >>> 9-1-2 初期化

9-1-1 コピー

フラッシュメモリーカードの内容を、別のフラッシュメモリーカードにコピーします。

メニュー画面の[カードのコピー/初期化]ボタンをクリックします。「カードのコピー/初期化」画面が開きます。 フラッシュメモリーカードを挿入してください。

| ヮートのコ                                                                                                    | ビーノ 初期10                                                                                                    |          |           |     |             |
|----------------------------------------------------------------------------------------------------|----------------------------------------------------------------------------------------------------|----------|-----------|-----|-------------|
| カード情                                                                                                    | 報                                                                                                    |          | 操作        |     |             |
| 更新E                                                                                                    | 2017年09月1:                                                                                                    | 38       |           |     | 🥢 ① クリックします |
| _th=k                                                                                                    | 2                                                                                                    |          |           |     | 9           |
| · / / · ·                                                                                                    |                                                                                                    | -        |           |     |             |
| Pub                                                                                                    | /EX/0                                                                                                    |          |           |     |             |
| スケジ                                                                                                    | ュール                                                                                                    |          | - I I - E |     |             |
|                                                                                                    | フケジュール 登録                                                                                                    | 7        |           | 初期化 |             |
| 曜日                                                                                                    | スケジュール なし                                                                                                    | -        |           |     |             |
| 祝日                                                                                                    | スケジュール なし                                                                                                    | -        |           |     |             |
| 特定                                                                                                    | 日スケジュール なし                                                                                                    | -        |           |     |             |
|                                                                                                    |                                                                                                    |          |           |     |             |
| - メッセ                                                                                                    | -9                                                                                                    |          | -         |     |             |
|                                                                                                    |                                                                                                    | (A #**** |           |     |             |
|                                                                                                    | 5 メッセーン名                                                                                                    | 林音時間     |           |     |             |
|                                                                                                    | 平朝用<br>月(4.2)                                                                                                    | 0:25     |           |     |             |
| 6                                                                                                    | 単体の                                                                                                    | 0:37     |           |     |             |
| 0                                                                                                    | (1) (1) (1) (1) (1) (1) (1) (1) (1) (1)                                                                                                    | 0.01     |           |     |             |
|                                                                                                    |                                                                                                    | 0.23     |           |     |             |
| 0                                                                                                    | 175.0                                                                                                    | 0.07     |           |     |             |
| 7                                                                                                    |                                                                                                    | 0.00     |           |     |             |
| 8                                                                                                    |                                                                                                    | 0.00     |           |     |             |
| 9                                                                                                    |                                                                                                    | 0:00     |           |     |             |
| 10                                                                                                    | 挨拶メッセージ                                                                                                    | 0:00     |           |     |             |
| 11                                                                                                    | 終了メッセージ                                                                                                    | 0:00     |           |     |             |
| 12                                                                                                    | 保留音                                                                                                    | 0:00     |           |     |             |
|                                                                                                    |                                                                                                    |          |           |     |             |
|                                                                                                    |                                                                                                    |          | -         |     |             |
|                                                                                                    |                                                                                                    |          |           |     |             |
| 和新闻                                                                                                    | 30分用                                                                                                    |          |           | =_  |             |
| 1278                                                                                                    | 1 0 0 ///1                                                                                                    |          |           | 戻る  |             |
| - スケジ<br>曜日<br>税用<br>特定<br>- メッセセ<br>番号<br>1<br>2<br>3<br>3<br>4<br>5<br>6<br>6<br>7<br>7<br>8<br>9<br>10<br>11<br>12<br>2<br>3<br>4<br>4<br>5<br>6<br>8<br>9<br>10<br>11<br>12 | コール           スケジュール         登録           スケジュール         なし           スケジュール         なし           スケジュール         なし           マンコール         なし           マンコール         マンコール           マンコール         マンコール           マンコール         マンコール           マンコール         マンコール           マンコール         マンコール           マンコール         マンコール           マンコール         マンコール           マンコール         マンコール           マンコール         マンコール           マンコール         マンコール           マンコール         マンコール           マンコール <td< td=""><td></td><td></td><td>初期化</td><td></td></td<> |          |           | 初期化 |             |

※ 現在挿入されているカードの情報を表示します。

表示されている「録音時間」はおおよその時間です。本装置本体の表示とは1秒程度相違が出ることがあります。

1. [コピー]ボタンをクリックします。

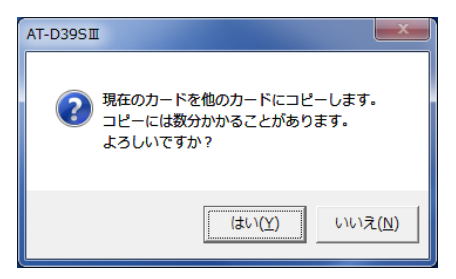

2. カードのコピーを確認する画面が表示されます。[はい]ボタンをクリックします。

| 動作中                                          |               |
|----------------------------------------------|---------------|
| 応答メッセージ3の読み込み中                               | データを読み込んでいます。 |
| $\downarrow$                                 | 1             |
| AT-D39SII                                    |               |
| ① コピー先のカードを挿入してください。<br>コピー先のデータはすべて置き換わります。 | 読み込みが完了しました。  |
| OK キャンセル                                     |               |

3. コピー先(書き込む)カードを入れて、[OK]ボタンをクリックします。

| 動作中<br>応答メッセージ1の書き込み中              | データを書き込んでいます。 |
|------------------------------------|---------------|
| AT-D395II 8                        | 1             |
| 書き込みを終了しました。     続けて別のカードに書き込みますか? | 書き込みが完了しました。  |
| (まい(Y) いいえ( <u>N</u> )             |               |

 書き込みの完了を知らせ、別のカードに書き込むかどうかを選択する画面が開きます。[はい]ボタンをクリックすると、同じ 内容を別のカードに書き込むことができます。[いいえ]ボタンをクリックするとコピー作業は終了します。

書き込み後の「書き込みが終了しました」のメッセージ中にカードを抜き差しすると、「カード名」欄にカードなしと表示される ことがあります。このときは、一度カードを抜き、再度差し込んでください。 フラッシュメモリーカードを初期化します。カード上のすべての内容が消去されます。

メニュー画面の[カードのコピー/初期化]ボタンをクリックします。

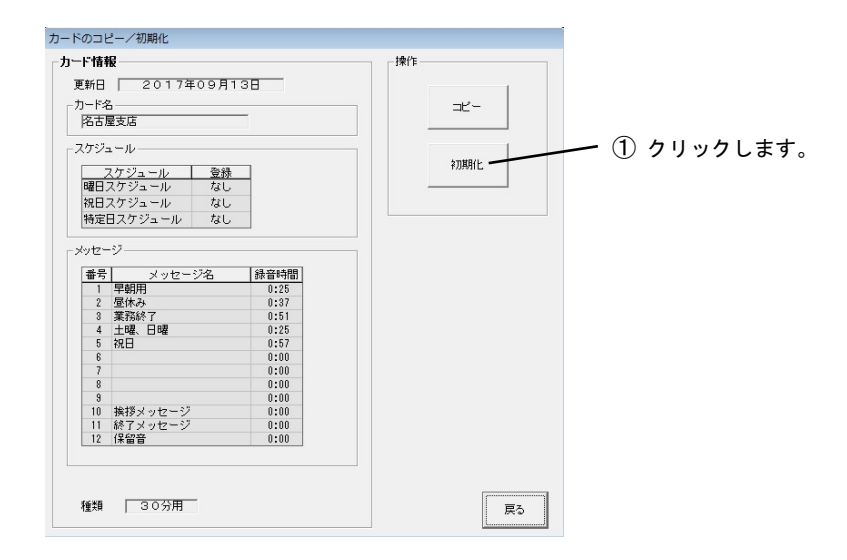

1. [初期化]ボタンをクリックします。

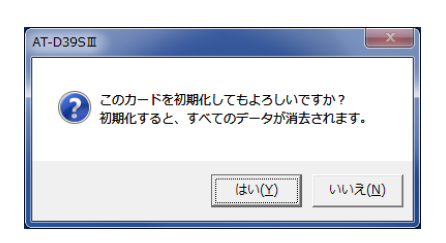

2. 初期化を確認する画面が開きます。[はい]ボタンをクリックすると初期化が始まります。

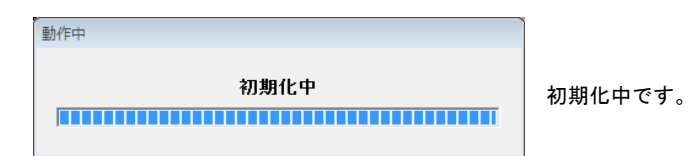

3. [OK] ボタンをクリックすると、初期化が完了します。

初期化後の「カードを初期化しました」のメッセージ中にカードを抜き差しすると、「カード名」欄にカードなしと表示されることがあります。このときは、一度カードを抜き、再度差し込んでください。

# 10 データの印刷

10-1 印刷

各種スケジュールの印刷ができます

>>> 移動 >>> 10-1-1 スケジュールの印刷

使用しているメッセージの一覧を印刷します

>>> 移動 >>> 10-1-2 メッセージリストの印刷

カード情報を印刷します

>>> 移動 >>> 10-1-3 カード情報の印刷

#### 10-1-1 スケジュールの印刷

曜日スケジュール、祝日スケジュール、特定日スケジュールを作成・編集中に、メニューバーの[印刷]→[スケジュール]の順にク リックします。

作成中のスケジュールをプリンターに印字します。

| 1 | 🔀 AT-D39SII - 名古屋支店                                         |           |
|---|-------------------------------------------------------------|-----------|
|   | ファイル(F) [印刷(P)] メッセーシ <sup>*</sup> (M) ヘルフ <sup>°</sup> (H) | - クリックします |
|   | メニュー スケジュール(S) <u>スケジュール</u>                                | ////06/0  |
|   |                                                             |           |

祝日スケジュールの作成中には、メニューバーの[印刷]→[祝日]の順にクリックすると、祝日の一覧が印字できます。

| 🕅 AT-D39   | SⅢ - 名古屋支店            |        |            |
|------------|-----------------------|--------|------------|
| 7711/(F) E | 印刷(P) メッセージ(M) ヘルプ(ト  | H)     |            |
| ×==-       | スケジュール(S)<br>メッセージ(M) | マケジュール | · クリックします。 |
| 祝日         | 祝日(H)<br>☑ 祝日を使用する    | -      |            |

特定日スケジュールの登録画面で、メニューバーの[印刷]→[年間スケジュール]の順にクリックすると、年間スケジュールを印字できます。

| AT-D39SⅢ - 名古屋支店              |              |            |
|-------------------------------|--------------|------------|
| ファイル(F) [印刷(P)] ヘルプ(H)        |              | - クリックします。 |
| メニュー 年間スケジュール(S)              | ニル 特定日スケジュール |            |
| 特定日スケジュール(Y)     特定日スァンユール(Y) |              |            |

特定日スケジュールの登録画面で、メニューバーの[印刷]→[特定日スケジュール]の順にクリックすると、特定日スケジュール登録一覧を印字できます。

| AT-D39SI                   | Ⅲ - 名古屋支店    |   |            |           |         |
|----------------------------|--------------|---|------------|-----------|---------|
| ファイル(F) EDR                | 副(P) ∿レプ(H)  |   |            | /         | フリックします |
| XIII                       | 年間スケジュール(S)  | ŀ | ール 特定日スケジュ | <u>-ル</u> |         |
| 44000                      | 特定日スケジュール(Y) |   |            |           |         |
| <ul> <li>特正日人フラ</li> </ul> | /ユ ////豆が    |   |            |           |         |

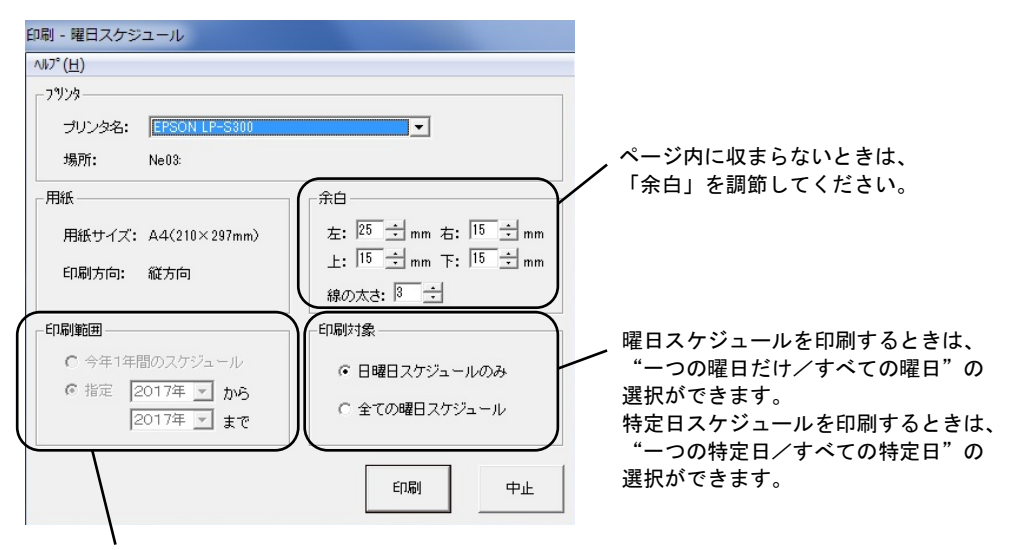

特定日スケジュールを印刷するときは、"1年間だけ/開始年と終了年を指定した複数の年"の選択ができます。

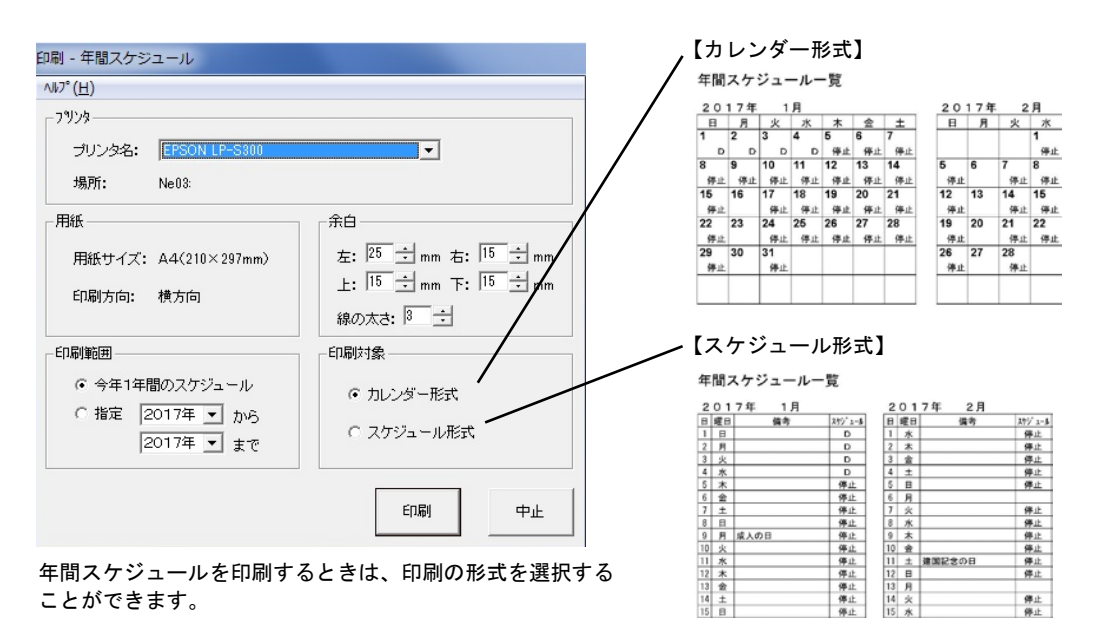

### 10-1-2 メッセージリストの印刷

曜日スケジュール、祝日スケジュールを作成中に、メニューバーの[印刷]→[メッセージ]の順にクリックすると、使用するメッセ ージの一覧を印字することができます。

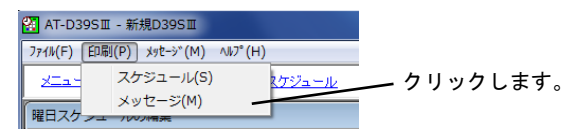

### 10-1-3 カード情報の印刷

「カードのコピー/初期化」の画面で、メニューバーの[印刷]→[印刷]の順にクリックすると、カードに書き込まれている内容(ス ケジュールの一覧、メッセージの名前と録音時間)を印字します。

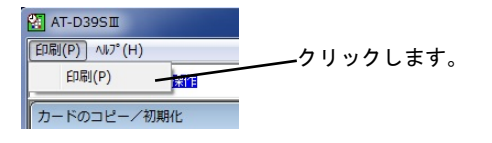

# 11 エラー

# 11-1 エラー処理

作成したスケジュールをフラッシュメモリーカードに書き込むときに、エラーがあることを表示します。

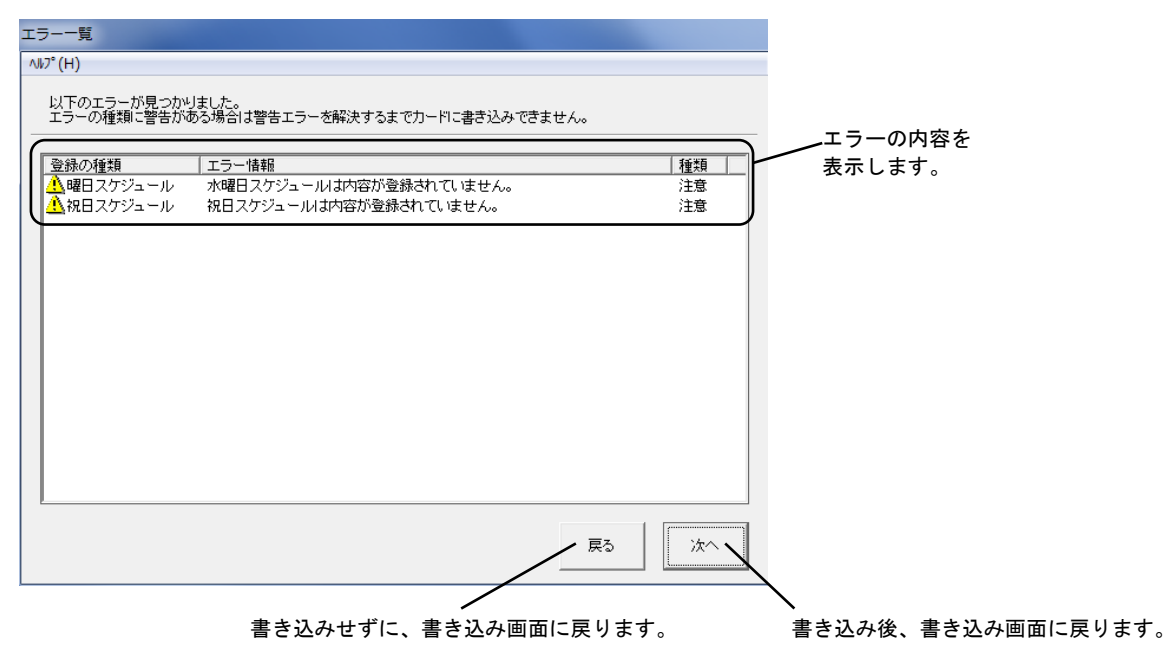

エラーには、2種類あります。

注意-----登録内容が異常である可能性がありますが、フラッシュメモリーカードに書き込むことができます。

警告-----登録内容が異常です。フラッシュメモリーカードに書き込むことはできません。

くエラーの内容〉

| 登録の種類     | エラー情報               | 種類 | 参考                              |
|-----------|---------------------|----|---------------------------------|
| 曜日スケジュール  | XX 曜日スケジュールは内容が登録され | 注意 | XX 曜日のスケジュールが未作成です。             |
|           | ていません。              |    | <u>2-2 曜日スケジュールを作る</u>          |
|           | 曜日スケジュールの登録が1つもあり   | 注意 | 曜日スケジュールが、すべて未作成のままです。          |
|           | ません。                |    | <u>2-2 曜日スケジュールを作る</u>          |
| 祝日スケジュール  | 祝日スケジュールは内容が登録されて   | 注意 | 祝日スケジュールを使う設定になっていますが、その内容が     |
|           | いません                |    | 未作成です。                          |
|           |                     |    | <u>2-3 祝日スケジュールを作る</u>          |
|           | 祝日の使用が設定されていません。    | 注意 | 祝日スケジュールの内容は作成されていますが、祝日スケジ     |
|           |                     |    | ュールは使わないことになっています。              |
|           |                     |    | <u>2-3 祝日スケジュールを作る</u>          |
| 特定日スケジュール | 特定日スケジュール XX は内容が登録 | 警告 | 特定日スケジュールの XX (たとえば「B」) は使う登録がさ |
|           | されていません。            |    | れていますが、内容が未作成です。                |
|           |                     |    | <u>2-4 特定日スケジュールを作る</u>         |
|           | 特定日スケジュールの登録が1つもさ   | 注意 | 特定日スケジュールの登録が全くありません。           |
|           | れていません。             |    | <u>2-4 特定日スケジュールを作る</u>         |

# 12 本ソフトの終了

# 12-1 終了方法

メニュー画面の[終了]ボタンをクリックします。

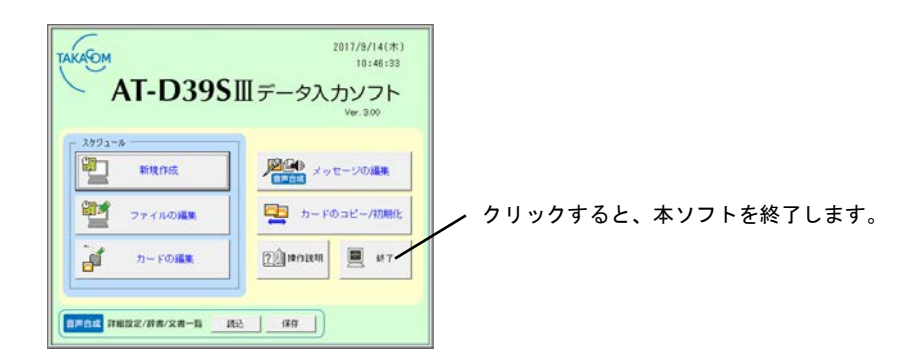

# 13 用件録音(拡張機能)

### 13-1 用件録音の概要

姉妹機の AT-D39SⅢ RB を使用すると、録音装置を接続することができます。 AT-D39SⅢ RB でメッセージを流したあと、別売の録音装置で先方の用件を録音します。

### < 必要なオプション機器 >

● 録音装置(1回線に1台必要)

く 概要図 >

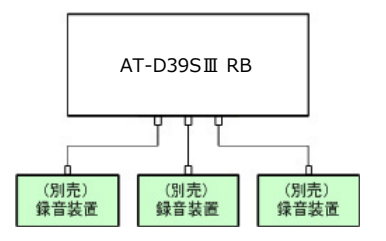

次の2つの準備(設定)が必要です。

1. 用件録音機能を使う設定に切り替える。

>>> 移動 >>><u>13-2</u>用件録音機能を使う

2. 用件録音に使用するメッセージは、「録音」欄にチェックを付ける。
 >>> 移動 >>> <u>13-3 用件録音を使うメッセージの指定</u>

## 13-2 用件録音機能を使う

先方の用件を録音する/しないを切り替えます。

1. 「新規作成」、「ファイルの編集」または「カードの編集」をしているときに、メニューバーの「メッセージ」-「応答録音も 使う」をクリックします。

```
    ファイル(F)
    印刷(P)
    メパニージ*(M)
    ヘルプ(H)

    メニュー
    踏置
    応答録音も使う
    「応答録音も使う」クリックします。
```

2. AT-D39SII RB(姉妹機)および録音装置(別売品)を必要とする確認画面で、[OK]ボタンをクリックします。

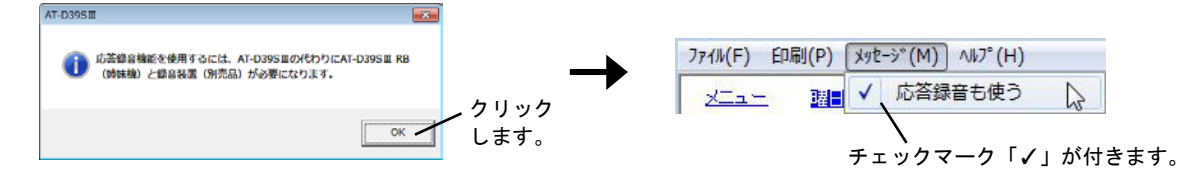

[応答録音も使う]にチェックマーク「✓」がついているときにクリックすると、チェックマーク「✓」がはずれて録音機能は 使わない設定になります。

## 13-3 用件録音を使うメッセージの指定

「応答録音も使う」にチェックマーク「ノ」を付けると、メッセージリストに「録音」欄が追加表示されます。

- チェックマークのついたメッセージで応答
   本装置がメッセージを流した後、録音装置が起動し先方の用件を録音します。
- チェックマークのついていないメッセージで応答
   本装置がメッセージを流すだけで、先方の用件は録音しません。

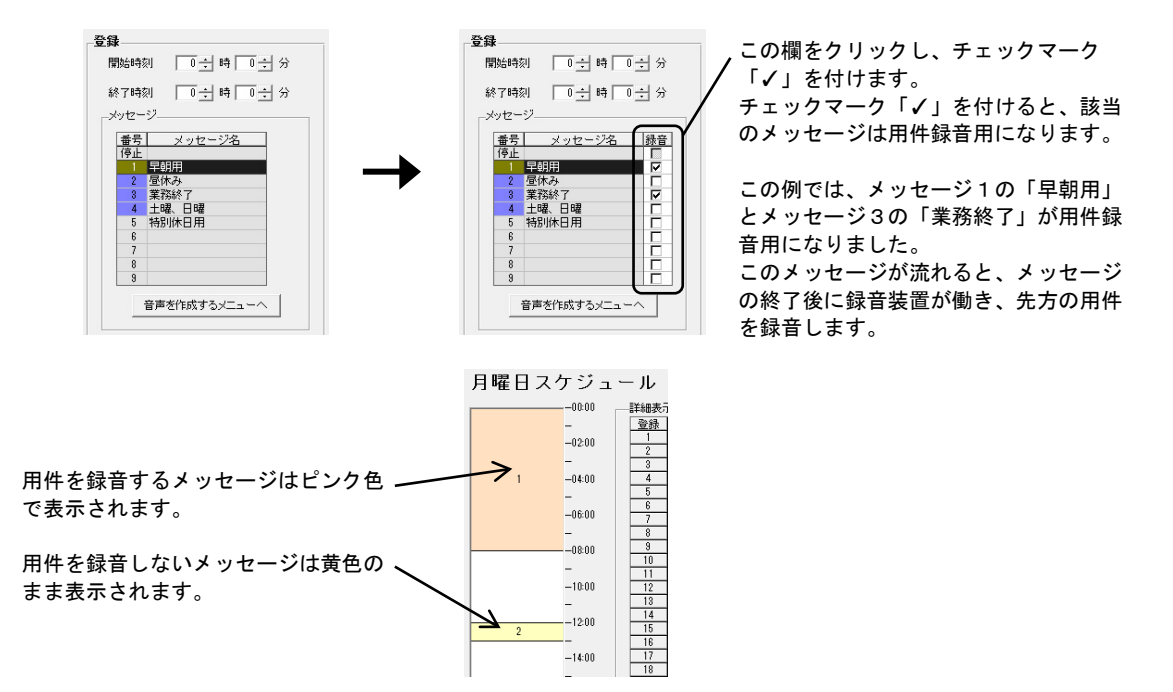

# 14 故障とお考えになる前に

14-1 ちょっとしたヒント

● 特定日スケジュールの登録画面の色が反転表示になってしまった

システムの組み合わせにより、ごくたまに起こります。一度ほかの画面を表示し、戻ってください。表示は、正常に戻ります。

### ● メッセージの録音時間が、本装置と本ソフトの画面表示と異なる

本ソフトの表示はおおよその時間を表示します。1秒程度の相違がでることがあります。